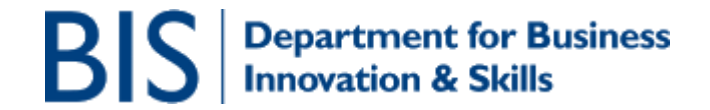

# Creating a SPIRE logon account and company registration

# CONTENTS

| 1. INTRO                                  | 2  |
|-------------------------------------------|----|
| 2. WHO SHOULD REGISTER                    | 2  |
| 3. CREATE A SPIRE LOGON ACCOUNT           | 3  |
| 4. CREATE A REGISTRATION FOR YOUR COMPANY | 5  |
| Overview of SPIRE System Level Access     | 14 |
| 5. WHAT HAPPENS NEXT                      | 19 |
| 6. COMPANY SCENARIOS                      | 20 |
| Company set-up 1                          | 20 |
| Company set-up 2                          | 20 |
| Company set-up 3                          | 20 |
| Company set-up 4                          | 21 |
| Company set-up 5                          | 21 |
| Consultants (or equivalent)               | 22 |

#### 1. Intro

SPIRE is the Export Control Organisation (ECO) export licensing database. You should use this online system to register for Open General Licences or apply for export or trade licences issued by the ECO. SPIRE is accessible at <u>https://www.spire.bis.gov.uk</u> and also via the Businesslink website at <u>http://www.businesslink.gov.uk</u>

This document is intended to guide users through the process of creating a SPIRE logon account and registering their company on SPIRE.

#### <u>Please read through this document in full before starting to create an</u> account or a registration as there may be aspects of the process that you have not considered. (For example, you should be aware that you need to be the right person to create the SPIRE registration for your company).

If you are going to be using SPIRE on behalf of a company, you have the ability to create a company registration. There are several benefits to using this facility.

- You will be able to add users with different levels of access to SPIRE.
- It will save time when completing applications as information can be automatically loaded from the registration details.
- You can prevent others from applying for licences using your company details.
- Applications can be shared with others from your company who are also users on SPIRE to allow holiday cover, etc.

#### 2. Who should register

The SPIRE system works on the basis of one SPIRE registration per Companies House registration number.

If you have multiple users who want access to SPIRE within an organisation, you will need to decide whom within the company should initiate the registration. You should note that companies can list all sites using the one Companies House registered number on the SPIRE registration and can nominate different users for all sites.

The creation of a SPIRE registration is a decision that each company needs to make and will depend on the set up of your company. It is not compulsory for any company to create a SPIRE registration although we do recommend it as it will give control over who applies for applications on behalf of your company and also gives visibility to users over what applications are being created and processed.

# 3. Create a SPIRE logon account

Go to https://www.spire.bis.gov.uk and select 'Account Registration'.

| R SDIDF Frant License System - Microsoft Int                                                                                                    | rnat Evolutor provided by FILITS11                                                 | /                                                          |                                             |                                  |
|----------------------------------------------------------------------------------------------------|------------------------------------------------------------------------------------|------------------------------------------------------------|---------------------------------------------|----------------------------------|
| dit View Favorites Tools Help                                                                                                    | This explore provided by resilise                                                  | /                                                          |                                             |                                  |
| - 🕥 - 💌 🖻 🏠                                                                                                    |                                                                                    | 🎍 🖬 🗖                                                      |                                             |                                  |
| A http://spapp1.fivium.co.uk/foxspiredev/fox/foxspiredev                                                                                        | chris/LOGIN/login                                                                  |                                                            | so research resperger                       |                                  |
| ECO Web 💩 Branding 💩 Web Publishing Toolkit 🍓                                                                                                   | TFL 🕘 Matrix Training 🍓 Trains (NEEA) 🍓 Rhythmy                                    | 🛪  🕘 SPIRE 🍓 CILIP CDG L8                                  | sSE 👍 COI usability toolkit 🛛 👸 Civil Pages | 💩 BL Teamsite 🔬 Sitecore 🍓 JISCm |
| Department for Business<br>Innovation & Skills                                                                                                  |                                                                                    |                                                            | siness                                      |                                  |
| Welcome to                                                                                                    | SPIRE - BIS's Export Licens                                                        | ing System                                                 | LINK                                        |                                  |
| Notifications                                                                                                    | Existing Users                                                                     | SPIRE Help                                                 |                                             |                                  |
| Notice to MOD Form 680 Applicants - Change of<br>Telephone Numbers for Export Policy and                                                        | Please enter your username and password, then click the 'Login' button below.      | MOD Form 680                                               |                                             |                                  |
| Assurance branch                                                                                                    | Username                                                                           | How to identify the status<br>application                  | of your licence                             |                                  |
| The MOD Form 680 procedure is administered by<br>Export Policy and Assurance (EPA) in the Ministry<br>of Defence, IPA vill relocate from MOD St | Password                                                                           | Contact Details for Export                                 | Licence Application                         |                                  |
| George's Court, Bloomsbury, to MOD Main<br>Building, Whitehall, on Wednesday 27 January                                                         | Logiz                                                                              | Additional SPIRE informat                                  | ion                                         |                                  |
| 2010. The e-mail addresses of EPA staff will<br>remain the same, but their telephone numbers<br>will share from that date. MOD Source 620       | Forgotten your password? Click here.                                               | Registering Your Compan                                    | ×                                           |                                  |
| applicants will be informed of the new telephone<br>number by their usual EPA Casework contact.                                                 |                                                                                    | Kegistering for OGLS<br>Help With Popups                   |                                             |                                  |
|                                                                                                    | New Account                                                                        | 🔀 Validating Digital Signatur                              | <u></u>                                     |                                  |
|                                                                                                    | If you do not currently have a SPIR<br>account then please register by clicking on | E Frequently Asked Questio                                 | ns                                          |                                  |
|                                                                                                    | the register button.                                                               | demonstrates all of the te                                 | ne test page<br>achnical features           |                                  |
|                                                                                                    | Register                                                                           | that vill be used in SPIRE<br>uploads)                     | (such as file                               |                                  |
|                                                                                                    | ·,                                                                                 | For technical problems please<br>eco.spire@bis.gsi.gov.uk. | a email                                     |                                  |
|                                                                                                    |                                                                                    |                                                            |                                             |                                  |
|                                                                                                    |                                                                                    |                                                            |                                             |                                  |
|                                                                                                    |                                                                                    |                                                            |                                             |                                  |
|                                                                                                    |                                                                                    |                                                            |                                             |                                  |
|                                                                                                    |                                                                                    |                                                            |                                             |                                  |
|                                                                                                    |                                                                                    |                                                            |                                             |                                  |
|                                                                                                    |                                                                                    |                                                            |                                             |                                  |
|                                                                                                    |                                                                                    |                                                            |                                             |                                  |
|                                                                                                    |                                                                                    |                                                            |                                             | Internet                         |
|                                                                                                    |                                                                                    |                                                            |                                             |                                  |

The page will refresh and you will see a registration screen, as below

| Shire wiet               | oson internet explorer provided by Popiliso                                                                                                    |                                                                                                    |                                                                                                    |                              |                                     |                                |
|--------------------------|----------------------------------------------------------------------------------------------------|----------------------------------------------------------------------------------------------------|----------------------------------------------------------------------------------------------------|------------------------------|-------------------------------------|--------------------------------|
| File Edit View           | Favorites Tools Help                                                                                                    |                                                                                                    |                                                                                                    |                              |                                     | A.                             |
| G - (<br>Back Fo         | Tward Stop Refresh Home Search                                                                                                    | Favorites History                                                                                                    | Mail Print Edit                                                                                                    | Discuss Research             | 23<br>Messenger                     |                                |
| Address 🗿 http://s       | spapp1.fivium.co.uk/foxspiredev/fox                                                                                                    |                                                                                                    |                                                                                                    |                              |                                     | V 🔁 Go                         |
| Links 🎒 ECO Web          | 🔊 Branding 🗿 Web Publishing Toolkit 🚳 TFL 🚳 Mab                                                                                                    | ix Training 👸 Trains (NEEA) 🧃                                                                                                    | 🕅 Rhythmyx 🛛 SPIRE 🎒                                                                                                    | EILIP CDG L&SE 🛛 👸 COI usabi | lity toolkit 🛛 👸 Civil Pages 👹 BL ' | Teamsite 🚳 Sitecore 🍯 JISCmail |
|                          | Testing                                                                                                    |                                                                                                    |                                                                                                    |                              |                                     |                                |
| BIS                      | Department for Business<br>Innovation & Skills                                                                                                    |                                                                                                    |                                                                                                    | Business<br>Link             |                                     |                                |
|                          |                                                                                                    |                                                                                                    |                                                                                                    |                              |                                     |                                |
|                          | You are about to register for an eCase Account.<br>administrator, and may be suspended or cancell<br>contact telephone number to avoid inconvenienc<br>When providing your Email address please provi<br>be one that is related to your organisation and r | All new account registrations a<br>ed if details cannot be corrobo<br>e should our administrator new<br>de one that is appropriate for<br>iot a third party web based Em | re checked by the system<br>rated. Please supply a suit<br>ad to contact you.<br>use with eCase. It is prefer<br>ail account. | able<br>ed to                |                                     |                                |
| Standard Options<br>Help | *Email                                                                                                    |                                                                                                    |                                                                                                    |                              |                                     |                                |
| Contact ECO/MoD          | *Email Confirm                                                                                                    |                                                                                                    |                                                                                                    | -                            |                                     |                                |
| Feedback to<br>ECO/MoD   | *Title                                                                                                    |                                                                                                    |                                                                                                    |                              |                                     |                                |
|                          | *Forename                                                                                                    |                                                                                                    |                                                                                                    |                              |                                     |                                |
|                          | *Sum and                                                                                                    |                                                                                                    |                                                                                                    |                              |                                     |                                |
|                          | *Telephone Number                                                                                                    |                                                                                                    |                                                                                                    |                              |                                     | =                              |
|                          |                                                                                                    |                                                                                                    |                                                                                                    |                              |                                     |                                |
|                          | · organisation Name (Employer)                                                                                                    |                                                                                                    |                                                                                                    |                              |                                     |                                |
|                          | The following security details vill allow us to verif<br>forget it.                                                                                                    | y your identity if problems aris                                                                                                    | e with your account and all-                                                                                                  | ow you to reset your passwo  | rd if you                           |                                |
|                          | *Date Of Birth                                                                                                    |                                                                                                    |                                                                                                    |                              |                                     |                                |
|                          | *Security Question                                                                                                    | Select One                                                                                                    |                                                                                                    |                              |                                     |                                |
|                          | *Security Answer                                                                                                    |                                                                                                    | 0                                                                                                    |                              |                                     |                                |
|                          | *Security Answer Confirm                                                                                                    |                                                                                                    |                                                                                                    |                              |                                     |                                |
|                          | Please enter the security code displayed below.                                                                                                    | This is necessary to safeguard                                                                                                    | the portal against automat                                                                                                    | ic registration.             |                                     |                                |
|                          | Security Image                                                                                                    | ED M S                                                                                                    |                                                                                                    |                              |                                     |                                |
|                          | *Enter Security Code                                                                                                    | The image is unreadable, give                                                                                                    | me a nev one                                                                                                    |                              |                                     |                                |
|                          |                                                                                                    | U                                                                                                    |                                                                                                    |                              |                                     |                                |
| A Dope                   |                                                                                                    |                                                                                                    |                                                                                                    |                              |                                     | Internet                       |
| Au start                 |                                                                                                    |                                                                                                    |                                                                                                    |                              |                                     | ☑ ○ 12:34                      |
| Jaran                    |                                                                                                    |                                                                                                    |                                                                                                    |                              | 1.00                                | 🗞 📕 Tuesday                    |
|                          | SPIRE Microsoft In O Inbox - Microsoft Out                                                                                                    | Re: SPIRE help docu                                                                                                    | RE: Export Control In                                                                                                    | ECO Documents                | CompanyRegistration                 | 02/03/2010                     |

• Enter relevant details in all fields. (All fields are mandatory).

- Enter the digits displayed in the security image. This shows a 7 digit code that you have to type into the field below and protects against automatic registration.
- Once you have completed all fields and confirmed the security image code, you can select to 'Register'.
- You will then be sent an e-mail containing an automatically generated password.
- Once you have received this, go to the SPIRE web address again <u>https://www.spire.bis.gov.uk</u> and enter your e-mail address into the existing users field, then enter the password sent to you by e-mail and click on 'Login'.

| Existing Users                                                                   |
|----------------------------------------------------------------------------------|
| Please enter your username and password,<br>then click the 'Login' button below. |
| Usemame                                                                          |
| Password                                                                         |
| Login                                                                            |
| Forgotten your password? Click <u>here</u> .                                     |

- You will then be prompted to enter this password again and then choose a new password (it should be at least 8 characters long and needs to include at least 1 number; also make sure it is easy to remember). You will need to re-enter your chosen password and then answer your security question that you have chosen.
- Click on 'Login'
- Provided all the details are accurate, you will then be logged into SPIRE and you will be taken to your workbasket where you will see a welcome message. This message contains information about the layout of SPIRE and common processes which we hope will make using the system easier for you. If you delete this message, you will be able to access the information through the 'Help' link in the left hand side banner.

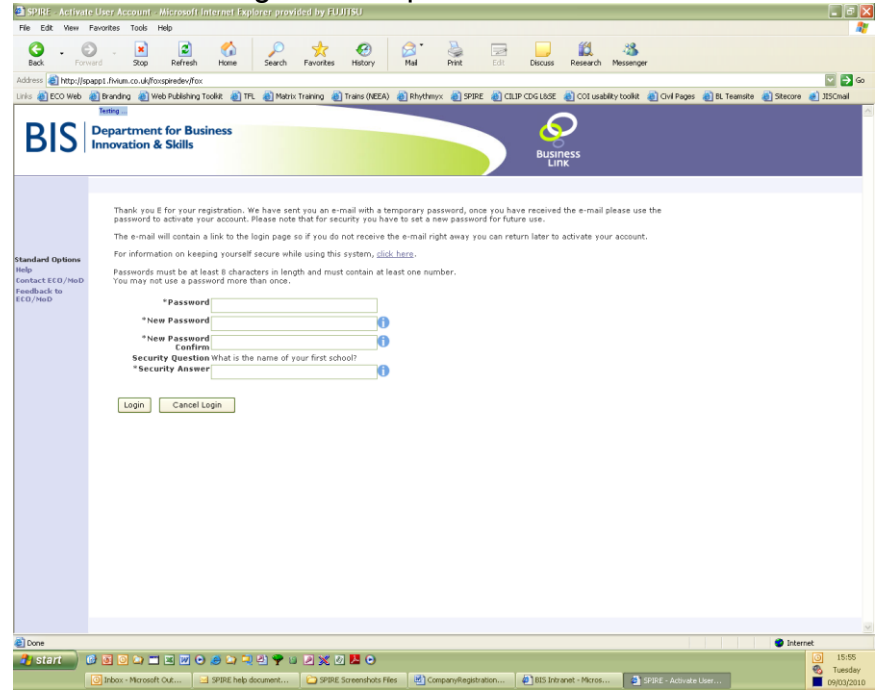

#### 4. Create a registration for your company

Please note that the creation of a company registration involves a letter being sent from ECO to the Company Secretary (or equivalent) who needs to sign a declaration and return it to us before the registration will be activated. This letter will be sent to the Companies House registered address for your company.

| 🛃 SPIRE - Workbas                       | ket - Microsoft I    | internet Exp     | lorer provided l         | by FUJITSU              |                      |                       |                             |                         |                      |             |           | - 5 🗙      |
|-----------------------------------------|----------------------|------------------|--------------------------|-------------------------|----------------------|-----------------------|-----------------------------|-------------------------|----------------------|-------------|-----------|------------|
| File Edit View Fi                       | avorites Tools H     | Help             |                          |                         |                      |                       |                             |                         |                      |             |           | <b>R</b>   |
| G - O<br>Back Forwa                     | ard Stop             | 2<br>Refresh     | Home Se                  | o 🏑<br>arch Favorites   | 🧐 🔗<br>History Ma    | all Print             | Edit Discuss                | Kesearch Mes            | XS<br>senger         |             |           |            |
| Address 🙆 http://spa                    | pp1.fivium.co.uk/fo> | spiredev/fox     |                          |                         |                      | _                     | _                           | _                       | _                    | _           | _         | 🔽 🔁 Go     |
| Links 🍓 ECO Web 🤞                       | Branding 😸 We        | eb Publishing To | oolkit 🍯 TFL 🍓           | Matrix Training   👸 Tra | iins (NEEA) 🛛 🙋 P    | Rhythmyx 🍓 SPIRE      | CILIP CDG L&SE              | COI usability to        | polkit 👹 Civil Pages | EL Teamsite | Sitecore  | 🥑 JISCmail |
| DICU                                    | Donartmont           |                  | DOCC                     |                         |                      |                       |                             | $\overline{\mathbf{C}}$ |                      |             |           |            |
| RI2                                     | Innovation 8         | Skills           | 11033                    |                         |                      |                       |                             | 5                       |                      |             |           |            |
|                                         |                      |                  |                          |                         |                      |                       | Busi                        | ness<br>nk              |                      |             |           |            |
| В                                       | ottom of Page        |                  |                          |                         |                      |                       | [User: Mrs E                | dvina Osborne] - i      | Log Out              |             |           |            |
|                                         | Workbaske            | et.              |                          |                         |                      |                       | A                           | dvanced Mode            | On                   |             |           |            |
| Manage My                               |                      |                  |                          |                         |                      |                       | terts at                    | Apply Filt              | er                   |             |           |            |
| New Application                         | Case Ref             | subject          | ropic                    | company                 | status               | moniadon              | riter tag                   | Reset Filter            |                      |             |           |            |
| Search Licence<br>Applications          |                      | ***              |                          |                         |                      |                       | For Attentio                | Refresh                 | -                    |             |           |            |
| Update My Details<br>Update My Password | Your workb           | asket is cu      | urrently displa          | yed in the standa       | ird Workbasl         | ket order 민           |                             | e e                     | Q                    |             |           |            |
|                                         | Case Ref             | 0                | Subject / 🔘<br>Topic 🛛 🔘 | Company 🔘               | Status / 🔘<br>Date 🔵 | Information           | ,                           | Actions                 |                      |             |           |            |
|                                         | our Ref:             |                  | Rating Enquiry           | Licensee: Not           | Draft                | Draft Application (wi | th <u>Resume</u>            | Draft NEW               | _                    |             |           |            |
|                                         | Assigned             | ret              |                          | Specified               | 26 FEB 2010          | you)                  | <u>Delete D</u>             | aft NEW                 |                      |             |           |            |
| Standard Options<br>Help                |                      |                  |                          |                         |                      | Welcome & Introdu     | View Wel<br>Message         | come NEW.               |                      |             |           |            |
| Contact ECO/MoD<br>Security Policy      |                      |                  |                          |                         |                      |                       | <u>Clear Fro</u><br>Workbas | m NEW.                  |                      |             |           |            |
| Feedback to<br>ECO/MoD                  | Apply Filter         | Beset Filte      | ar Show All Refr         | ech                     |                      |                       | Wor                         | rhasket Item Cou        | nt: 2                |             |           |            |
|                                         |                      | ζ                |                          |                         |                      |                       |                             |                         |                      |             |           |            |
| т                                       | Fop of Page          | $\mathbf{A}$     |                          |                         |                      |                       |                             | L                       | Log Out              |             |           |            |
|                                         |                      |                  |                          |                         |                      |                       |                             |                         |                      |             |           |            |
|                                         |                      |                  |                          |                         |                      |                       |                             |                         |                      |             |           |            |
|                                         |                      |                  |                          |                         |                      |                       |                             |                         |                      |             |           |            |
|                                         |                      |                  | $\backslash$             |                         |                      |                       |                             |                         |                      |             |           |            |
|                                         |                      |                  | $\mathbf{A}$             |                         |                      |                       |                             |                         |                      |             |           |            |
|                                         |                      |                  | $\mathbf{A}$             |                         |                      |                       |                             |                         |                      |             |           |            |
|                                         |                      |                  |                          |                         |                      |                       |                             |                         |                      |             |           |            |
|                                         |                      |                  |                          |                         |                      |                       |                             |                         |                      |             |           | ~          |
| Done                                    |                      | -                | <b>A D D D</b>           |                         |                      |                       |                             |                         |                      |             | 🔮 Interne | st         |
| start 🕑                                 |                      |                  |                          |                         | a 🙂                  |                       |                             |                         |                      |             |           | S Tuesday  |
|                                         | _ CCO Documents      | 1                | j companykegistrati      | undox - Mi              | rosoft Out           | SPIRE - Workbaskel    | 200                         |                         |                      |             |           | 02/03/2010 |

 Click on the 'Manage my Registration' link. This is found on the left hand side of the screen.

| 🕘 SPIRE - Mana                 | age Registrations - Microso                   | oft Internet Explorer pr                              | ovided by FUJITSU                                            |                              |                        |                         |                               |                | _ & X                     |
|--------------------------------|-----------------------------------------------|-------------------------------------------------------|--------------------------------------------------------------|------------------------------|------------------------|-------------------------|-------------------------------|----------------|---------------------------|
| File Edit View                 | Favorites Tools Help                          |                                                       |                                                              |                              |                        |                         |                               |                | <b>R</b>                  |
| G -<br>Back F                  | Forward Stop Refr                             | resh Home Sean                                        | h Favorites History                                          | Mail Print                   | Edit Discuss           | Research Messenge       | r                             |                |                           |
| Address 🙆 http:/               | //spapp1.fivium.co.uk/foxspirede              | v/fox                                                 |                                                              |                              |                        |                         |                               |                | 🔽 🔁 Go                    |
| Links 🍓 ECO Web                | b   @Branding 💩 Web Publis                    | shing Toolkit 👸 TFL 👸 M                               | atrix Training 🛛 👸 Trains (NEEA                              | 4) 👸 Rhythmyx 🏾 🍓 SPIRE      | 🕘 CILIP CDG L85E 👔     | 👸 COI usability toolkit | 🍯 Civil Pages 🛛 👸 BL Teamsite | e 👸 Sitecore 🧃 | JISCmail                  |
|                                | Testing                                       |                                                       |                                                              |                              |                        |                         |                               |                | <u>~</u>                  |
| BIS                            | Department for<br>Innovation & Skil           | Business<br>Is                                        |                                                              |                              | Busin                  | ess<br>K                |                               |                |                           |
|                                | U Workbasket Bottom                           | n of Page                                             |                                                              |                              | [User: Mrs Edw         | vina Osborne] Log ○     | ut                            |                |                           |
| New Registration               |                                               |                                                       |                                                              |                              |                        |                         |                               |                |                           |
|                                | Manage Registra                               | ations                                                |                                                              |                              |                        |                         |                               |                |                           |
|                                | This page shows all o<br>oplication process q | of your SPIRE registration:<br>uicker and make managi | s that you have created or b<br>ng your applications easier. | een given permission acce    | ss. By registering you | will make the           |                               |                |                           |
|                                | You have not yet ma                           | de any registrations, cho                             | ose the "New Registration"                                   | link on the left to start th | e formal registration  | process                 |                               |                |                           |
| Standard Options               | 5                                             |                                                       |                                                              |                              |                        |                         |                               |                |                           |
| Contact ECO/MoD                |                                               |                                                       |                                                              |                              |                        |                         |                               |                |                           |
| Security Policy<br>Feedback to | ···                                           |                                                       |                                                              |                              |                        |                         |                               |                |                           |
| ECO/MoD                        | □ Workbasket Top N                            | Page                                                  |                                                              |                              |                        | Log O                   | ut                            |                |                           |
|                                |                                               |                                                       |                                                              |                              |                        |                         |                               |                |                           |
| Done                           |                                               |                                                       |                                                              |                              |                        |                         |                               | 🔮 Internet     |                           |
| 🦺 start                        | i 🕑 💽 🖸 😂 🗖 💌                                 | v 💿 🥭 🖙 🖳 🖻 🎙                                         | • 🗉 🗷 💥 🖉 📕 💿                                                |                              |                        |                         |                               |                | 15:10                     |
|                                | CO Documents                                  | CompanyRegistration                                   | O Inbox - Microsoft Ou                                       | it 🍯 SPIRE - Manage I        | Regi                   |                         |                               |                | 🗞 Tuesday<br>7 02/03/2010 |
|                                |                                               |                                                       |                                                              |                              | <u> </u>               |                         |                               |                |                           |

- You will then get a message stating that you have not yet made any registrations, but pointing you towards the 'New Registration' link on the left hand side. Click on this link to start the registration process.
- You will then come to the SPIRE Registration screen. You should enter your Companies House Registration Number in the white box and then click on the 'find Company' link. This will activate a link to the Companies House website and your official details will be located and entered. You will have to then complete any fields that are not automatically completed.

| Back Dome          | Stop Refresh Home Search Pavortes Pistory Mail Print Discuss Research Messanger                                                                                                    |                              |
|--------------------|----------------------------------------------------------------------------------------------------|------------------------------|
| Hess A http://spac | p1. forum.co.uk/focspreder/fox                                                                                                    | S 🗗 S                        |
| ECO Web            | ] Branding 🗿 Web Publishing Toolist 👔 TFL 🗿 Matrix Training 🕘 Trains (NEEA) 🜒 Rhythmyx 🗿 SPIRE 🗿 CILIP CDG L85E 🌒 COL usability toolist: 🌒 Chil Pages 🜒 BL Tr                                                                                                    | eamste 👩 Sitecore 👩 JISCmail |
|                    |                                                                                                    |                              |
|                    | Department for Business                                                                                                    |                              |
|                    | nnovation & Skills Business                                                                                                    |                              |
|                    | Link                                                                                                    |                              |
| ä                  | 2418.L. Applicant. Record. Screen                                                                                                    |                              |
|                    |                                                                                                    |                              |
|                    | SPIRE Registration                                                                                                    |                              |
|                    | This, and the following screens allow you to create a registration for your company on SOIRE. There are 4 main steps to this process. Use this<br>screen to another your repeatively in details. You will also base the construction or status for another screening and base.                   |                              |
| dard Options       | allowed to submit applications on bahaff of your expansation. You can share your applications with other people in your organisation so that<br>you can keep track of all applications made. This can be done at a site level or an organisation level.                                          |                              |
|                    | By registering for SPIRE you will be able to create applications more efficiently as you can choose to enter pre-loaded information from your                                                                                                    |                              |
| etty Palicy        | registration. You vill also be able to search previous applications that you have made and copy information from them into your new applications.                                                                                                    |                              |
| back to<br>MoD     |                                                                                                    |                              |
|                    | Organisation Details                                                                                                    |                              |
|                    | Please enter your Companies House registration number, if you are a UK registered company. Once you have done thir, dick on find                                                                                                    |                              |
|                    | Company: and relevant information will be automatically loaded for you, Alternatively, you can enter your company details manually by<br>dicking on the "enter organization details" links, if you are not some of the Registered Rumbery ou can use the free <u>"dischads</u> sentimes provided |                              |
|                    | an companies model                                                                                                    |                              |
|                    | Please enter your companies Registered Number and dick find Company                                                                                                    |                              |
|                    | ·· OR                                                                                                    |                              |
|                    | Select <u>antar oppanization dataliz</u> to type in the details yourself                                                                                                    |                              |
|                    |                                                                                                    |                              |
|                    | Canoli                                                                                                    |                              |
|                    |                                                                                                    |                              |
|                    |                                                                                                    |                              |
|                    |                                                                                                    |                              |
|                    |                                                                                                    |                              |
|                    |                                                                                                    |                              |
|                    |                                                                                                    |                              |
|                    |                                                                                                    |                              |
|                    |                                                                                                    |                              |
|                    |                                                                                                    |                              |
|                    |                                                                                                    |                              |
|                    |                                                                                                    |                              |
| one                |                                                                                                    | Internet                     |

- Alternatively, if your details are not generated by this search, you can always enter your organisation details manually by selecting the option to 'enter organisation details' yourself.
- Please double check the details that you enter here before going to the next screen.
- Entering your organisation details is the first of 4 steps which will allow you to create your registration. The tabs for these steps can be seen across the top of the screen. The tabs are Organisation Details, Sites, Security and Submit.

| 🕘 SPIRE - New S                            | pire Applicant - Microsoft Inte                                       | ernet Explorer provide                                    | d by FUJITSU                                                 |                                                  |                                              |                                   |                     |                          | _ 6 🗙      |
|--------------------------------------------|-----------------------------------------------------------------------|-----------------------------------------------------------|--------------------------------------------------------------|--------------------------------------------------|----------------------------------------------|-----------------------------------|---------------------|--------------------------|------------|
| File Edit View                             | Favorites Tools Help                                                  |                                                           |                                                              |                                                  |                                              |                                   |                     |                          |            |
| G - (<br>Back Fo                           | 🔊 - 💌 🛃<br>rward Stop Refresh                                         | Home Search                                               | Favorites History                                            | Ail Print                                        | Edit Discuss                                 | Kesearch Messenge                 | r                   |                          |            |
| Address 🕘 http://:                         | spapp1.fivium.co.uk/foxspiredev/fox                                   |                                                           |                                                              |                                                  |                                              |                                   |                     |                          | 🔽 🄁 Go     |
| Links 🍓 ECO Web                            | 👸 Branding 🛛 👸 Web Publishing To                                      | polikit 👸 TFL 💩 Matrix 1                                  | fraining   👸 Trains (NEEA) 🧃                                 | 🔋 Rhythmyx 🛛 👸 SPIRE                             | CILIP CDG L&SE                               | 🍯 COI usability toolkit           | 🍓 Civil Pages 🛛 👸 E | 3L Teamsite 🛛 👸 Sitecore | 🥑 JISCmail |
|                                            | Testing                                                               |                                                           |                                                              |                                                  | _                                            | ~                                 |                     |                          | <u>^</u>   |
| BIS                                        | Department for Busi<br>Innovation & Skills                            | ness                                                      |                                                              |                                                  | Busi                                         | ness<br>nk                        |                     |                          |            |
|                                            | SPIRE Applicant Record Searc                                          | h Screen                                                  |                                                              |                                                  |                                              |                                   |                     |                          |            |
|                                            | 1) Organisation Details                                               | 2) Sites                                                  | 3) Security                                                  | 4) Submi                                         | :                                            |                                   |                     |                          |            |
|                                            | Part 1 of 4 - Organisa                                                | ation Details                                             |                                                              |                                                  |                                              |                                   |                     |                          |            |
| Standard Options                           | Please enter vour organisa                                            | tion details below, includ                                | ing where applicable, your (                                 | Companies House Reg                              | istration Number, V                          | AT number and EORI                |                     |                          |            |
| Help<br>Contact ECO/MoD<br>Security Policy | number. To select your add<br>address. Please note this a<br>address. | dress click the 'Select Ado<br>address is your registered | dress' button and either ent<br>d or formal address of the o | er your UK postcode o<br>organisation and is not | r select a country to<br>necessarily your bi | enter a non UK<br>usiness/working |                     |                          |            |
| Feedback to<br>ECO/MoD                     | Organisation Details                                                  |                                                           |                                                              |                                                  |                                              |                                   |                     |                          |            |
|                                            | *Organisation Name                                                    | e                                                         |                                                              | ]                                                |                                              |                                   |                     |                          |            |
|                                            | * Formal/Registere<br>Addres                                          | d                                                         | Se<br>Se                                                     | lect Address                                     |                                              |                                   |                     |                          |            |
|                                            | *Country of Origi                                                     | n Select One                                              |                                                              |                                                  |                                              |                                   |                     |                          |            |
|                                            | UK C.H. Registere                                                     | d                                                         | 0                                                            |                                                  |                                              |                                   |                     |                          |            |
|                                            | VAT Numbe                                                             | ar 🚺                                                      |                                                              |                                                  |                                              |                                   |                     |                          |            |
|                                            | EORI Numbe                                                            | er 🚺                                                      |                                                              |                                                  |                                              |                                   |                     |                          |            |
|                                            | *Nature of Busines                                                    |                                                           |                                                              | 0                                                |                                              |                                   |                     |                          |            |
|                                            | Website Address                                                       | 1                                                         |                                                              |                                                  | +                                            |                                   |                     |                          |            |
|                                            | If your organisation is regis                                         | stered overseas please c                                  | omplete the details below v                                  | here avaliable.                                  |                                              |                                   |                     |                          |            |
|                                            | Overseas Registry Nam                                                 | e                                                         |                                                              | ]                                                |                                              |                                   |                     |                          |            |
|                                            | Overseas Company<br>Registration Numbe                                | y<br>                                                     |                                                              |                                                  |                                              |                                   |                     |                          |            |
|                                            | Save and Exit                                                         | Next                                                      |                                                              |                                                  |                                              |                                   |                     |                          | 2          |
| 🙆 Done                                     |                                                                       |                                                           |                                                              |                                                  |                                              |                                   |                     | 🔮 Intern                 | vet        |
| 🦺 start                                    | 🕑 🖸 🖸 😂 📰 💌 🕑                                                         | ی 🗣 🔄 💭 🌰                                                 | 2 💥 🖉 📙 💿                                                    |                                                  |                                              |                                   |                     |                          | 0 15:14    |
|                                            | 🗀 ECO Documents 🛛 💆                                                   | CompanyRegistration                                       | O Inbox - Microsoft Out                                      | SPIRE - New Spire                                | Ар                                           |                                   |                     |                          | 02/03/2010 |

- Tab 1 is for Organisation Details. You will then need to enter details about your company, including your formal address, your VAT number, your EORI number, nature of business, etc. You will also be asked to provide details of the overseas registry name and company registration number if applicable.
- You should note that some fields are mandatory (including address and nature of business fields). Mandatory fields are indicated by a \*. If you fail to complete a mandatory field before moving to the next screen you

will receive an error prompt  $\boldsymbol{X}$  to indicate which fields you need to complete.

• To enter an address, you should click on 'Select Address'.

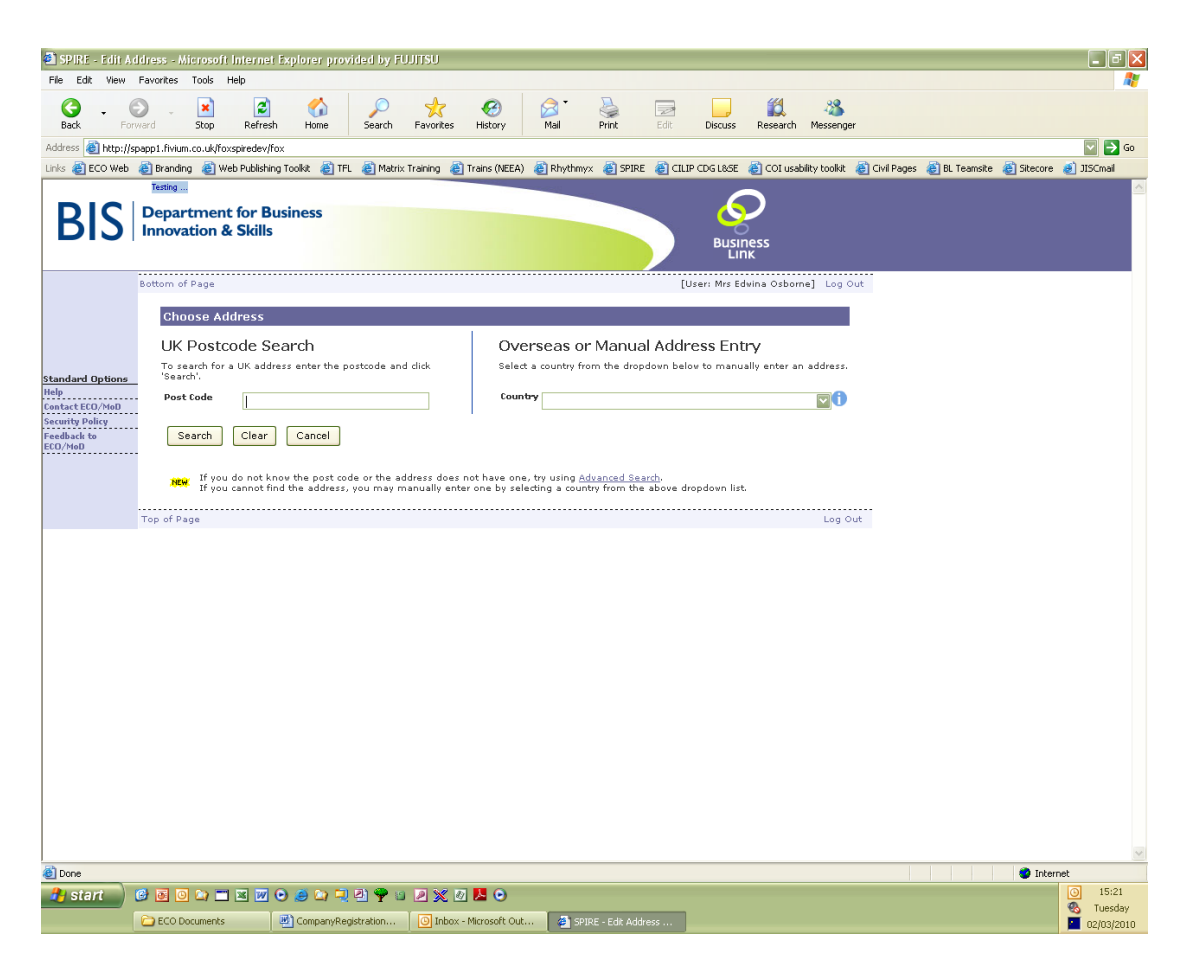

You will then be taken to a new screen which contains a postcode search facility. Enter in your postcode and click on '**Search**'. The addresses contained within that postcode will then be displayed.

| SPIRE - Edit Ad | diress - Microsoft Internet Explorer provided by FULIISU                                                                          |                          |                      |              |
|-----------------|----------------------------------------------------------------------------------------------------|--------------------------|----------------------|--------------|
| e Edit View     | Favorites Tools Help                                                                                                    |                          |                      |              |
| C • C           |                                                                                                    | 28                       |                      |              |
| nere Mil hitter | vano augo keresni nome asekon navunkes nisusy nas nink con uskus kesenin nes<br>maan länen augo keresni na                        | sseriger                 |                      | 🖂 🛃 G        |
| ECO Web         | and Branding 🔊 Web Publishing Toolst 🔊 TPL 🔊 Matrix Training 🖓 Trains (NEEA) 🔊 Rhythmyx 🔊 SPIRE 🔊 CLIP CDG L85E 🔊 COLUSAbility to | oolkit 🔊 Civil Pages 🔊 t | L Teamsite 🔊 Stecore | all JISCmail |
|                 | Testing                                                                                                    |                          |                      |              |
|                 | Department for Business                                                                                                    |                          |                      |              |
|                 | Innovation & Skills                                                                                                    |                          |                      |              |
|                 | Links                                                                                                    |                          |                      |              |
|                 | Bottom of Page [Uzer: Mrz Eduina Ozborne] L                                                                                       | Log Out                  |                      |              |
|                 | al barren A d danam                                                                                                    |                          |                      |              |
|                 | Choose Address                                                                                                    |                          |                      |              |
|                 | UK Postcode Search Overseas or Manual Address Entry                                                                               |                          |                      |              |
| lard Options    | To search for a UK address enter the postcode and click<br>Select a country from the dropdown below to manually enter an address  | Iress.                   |                      |              |
| et ECO/MoD      | Post Code SWIR ORT Country                                                                                                    |                          |                      |              |
| ity Policy      |                                                                                                    |                          |                      |              |
| ack to<br>toD   | search Clear Cancel                                                                                                    |                          |                      |              |
|                 | If you do not know the post code or the address does not have one, try using Advanced Search.                                     |                          |                      |              |
|                 | If you cannot find the address, you may manually enter one by selecting a country from the above dropdown list.                   |                          |                      |              |
|                 | Search Results                                                                                                    |                          |                      |              |
|                 | Addresses found (1):                                                                                                    |                          |                      |              |
|                 | <u>Business Enterprise &amp; Regulatory Reform 1 Victoria Street London Middlesex</u>                                             |                          |                      |              |
|                 | Top of Base                                                                                                    | Log Out                  |                      |              |
|                 | rup or page to                                                                                                    | Log Out                  |                      |              |
|                 |                                                                                                    |                          |                      |              |
|                 |                                                                                                    |                          |                      |              |
|                 |                                                                                                    |                          |                      |              |
|                 |                                                                                                    |                          |                      |              |
|                 |                                                                                                    |                          |                      |              |
|                 |                                                                                                    |                          |                      |              |
|                 |                                                                                                    |                          |                      |              |
|                 |                                                                                                    |                          |                      |              |
|                 |                                                                                                    |                          |                      |              |
|                 |                                                                                                    |                          |                      |              |
| 10.0            |                                                                                                    |                          | Totava               | at .         |
| etert           |                                                                                                    |                          | Unterr               | 0 15:23      |
|                 |                                                                                                    |                          |                      | Tuesday      |
|                 | CO Documents CompanyRegistration Control Indox - Microsoft Out Control SPIRE - Edit Address                                       |                          |                      | 02/03/20     |

You should select your address from the available options. If your address is not displayed, you can use the 'Advanced Search' or 'Add a new address' options. The 'Advanced Search' allows you to search a company name, house number, street, town or city. For the 'Add a new address' option, you will simply see a screen where you can manually enter the address details. Once this has been done, click on 'Accept'. Take care to double check all the details of the address you have

entered as once you accept them, they will appear in the 'Organisation Details' screen and if you have made a mistake, you will need to re-enter all the details again. If you have made an error, click on the '**Change Address'** link to go through the process again.

- When you have added all the relevant details, select next. If you click on 'Save and Exit', you will be taken to a 'Manage Registrations' screen. This will show you a list of all your registrations. By clicking on the appropriate option, you can either:
  - Resume entering relevant details
  - View the registration
  - Cancel the registration

If you click '**Save and Exit**' at any point during the registration process, you will be taken to this screen and all the information you have entered to date will have been saved.

|                                                                                                    | 횐 SPIRE - Manag         |                                                                                                    |                                                                                                    |                                                                 |                                                    |                                      |                                 |                      |                                        |                 |               |           | ×                             |
|----------------------------------------------------------------------------------------------------|-------------------------|----------------------------------------------------------------------------------------------------|----------------------------------------------------------------------------------------------------|-----------------------------------------------------------------|----------------------------------------------------|--------------------------------------|---------------------------------|----------------------|----------------------------------------|-----------------|---------------|-----------|-------------------------------|
|                                                                                                    | File Edit View          | Favorites Tools Help                                                                                    |                                                                                                    |                                                                 |                                                    |                                      |                                 |                      |                                        |                 |               |           | <b>A</b>                      |
|                                                                                                    | Back Fo                 | ewerd Stop Refre                                                                                        | sh Home Sear                                                                                            | h Favorites His                                                 | Story Mail                                         | Print                                | Edit;                           | Discuss              | Research Messen                        | ger             |               |           |                               |
|                                                                                                    | Address 🚵 http://       | spapp1.fivium.co.uk/foxspiredev                                                                         | frox                                                                                                    |                                                                 |                                                    |                                      |                                 |                      |                                        |                 |               |           | 🔽 🄁 Go                        |
|                                                                                                    | Links 🍓 ECO Web         | 🍓 Branding 🛛 👸 Web Publish                                                                              | ning Toolkit 🕘 TFL 🍓 M                                                                                  | atrix Training 🛛 👸 Train                                        | is (NEEA)  🍓 Rhyt                                  | thmyx  👸 SPIRE                       | 🎒 CILIP CE                      | G L85E               | 🕘 COI usability tookit                 | t 🕘 Civil Pages | 🍓 BL Teamsite | Sitecore  | JISCmail                      |
| Construction     Workhank to the frage     (Uner: Mar Edwins Oxborns)     Log Oxt                                                                                                    | BIS                     | Tenting<br>Department for E<br>Innovation & Skill                                                       | Business<br>s                                                                                           |                                                                 |                                                    |                                      |                                 | Busil                | Dess<br>IK                             |                 |               |           |                               |
| Image: Registrations         Image: Application processing of support of the two bases created as been given particularin access. By registration you will make the elementary of us application for support of the two bases created as been given particularin processing of the support of the two bases created as been given particularin processing of the support of the two bases created as the registration of the two bases created as the registration of the two created as the registration of the two created as the registration of the two created as the registration of the two created as the registration of the two created as the registration of the two created as the registration of the two created as the registratio of two created as the registration of the two creat                                                          | No. De statestica       | Workbasket Bottom                                                                                       | of Page                                                                                                 |                                                                 |                                                    |                                      | [User                           | i Mrs Ec             | lwina Osborne] Log                     | Out             |               |           |                               |
| Image: Second Second                                | New Registration        | Manage Registra                                                                                         | tions                                                                                                   |                                                                 |                                                    |                                      |                                 |                      |                                        |                 |               |           |                               |
| Image: Second Second                                | Standard Options        | This page shows all of<br>application process qu<br>Please select from the<br>Begistration' link on the | f your SPIRE registration:<br>licker and make managi<br>a list below the registrations the second side. | that you have creating your applications on you vish to view or | ed or been given<br>easier.<br>r modify. If you vi | permission acce<br>ish to create a n | ss. By regist<br>ev registratio | ering yo<br>on, plea | u vill make the<br>se dick on the 'Nev | -               |               |           |                               |
|                                                                                                    | Help<br>Contact ECO/MoD | Desistrations                                                                                           |                                                                                                    |                                                                 |                                                    |                                      |                                 |                      |                                        |                 |               |           |                               |
| Conserved and the second data of the second data of | Security Policy         | Registrations                                                                                           |                                                                                                    |                                                                 |                                                    |                                      |                                 |                      |                                        |                 |               |           |                               |
| Important term       Important term       Important term       Important term         Department for Business, Innovation and Sulls       Pending (het submitted)       2       Second Second Se                                                                                                    | Feedback to<br>ECO/MoD  | Conservation                                                                                            |                                                                                                    | Company Natible                                                 | Company Ford b                                     | Beeletertion                         | Charles of                      | filter o             | Actions                                | 1               |               |           |                               |
| Nuncher of registrations listed: I UWohksahet Tep of Asge Leg Out US Store Store Sto |                         | Department for Busin                                                                                    | ness, Innovation and Ski                                                                                | lis                                                             | Company Eor                                        | Pending (No                          | submitted)                      | 0                    | View<br>Resume<br>Cancel Registration  |                 |               |           |                               |
| Cons     Internet       Start     Image: Start       Start     Image: Start       Start     Image: Start       Start     Image: Start       Start     Image: Start       Start     Image: Start       Start     Image: Start       Start     Image: Start       Start     Image: Start       Start     Image: Start       Start     Image: Start                                                                                                    |                         | Number of registratio                                                                                   | ns listadi 1                                                                                            |                                                                 |                                                    |                                      |                                 |                      | Log                                    | out             |               |           |                               |
| () Start C a C a C a C a C a C a C a C a C a C                                                                                                    | E Done                  |                                                                                                    |                                                                                                    |                                                                 |                                                    |                                      |                                 |                      |                                        |                 |               | 😗 Interne | et and a second               |
|                                                                                                    | 🥵 start                 | ECO Documents                                                                                           | 🖸 🕑 🎒 🛄 🛃 🍟                                                                                             | 💽 Inbox - Micro                                                 | osoft Out                                          | SPIRE - Manage B                     | egi 射                           | untitled             | - Paint                                |                 |               |           | 15:33     Tuesday     Instant |

Part 2 of the process is setting up sites. A company can operate from a number of sites. This screen will allow you to enter the details of these sites within your registration. You don't have to add all your sites at this stage, you can add more later; but you will have to add at least one to proceed to the next step.

| SPIRE                                                                      | - New Sp                      | ire Applicant                                                                                  | - Microsoft In                                                                                                    | ternet Expl                                                                                                    | orer provid                                                                                                    | ed by FUJI                                                                                                    | ISU                                                                                                    |                                                                                                    |                                                                                      |                                                                                            |                                                                                                    |                                                                                                    |                                                                      |               |               |          | _ 7 🛛      |
|----------------------------------------------------------------------------|-------------------------------|------------------------------------------------------------------------------------------------|----------------------------------------------------------------------------------------------------|----------------------------------------------------------------------------------------------------|----------------------------------------------------------------------------------------------------|----------------------------------------------------------------------------------------------------|----------------------------------------------------------------------------------------------------|----------------------------------------------------------------------------------------------------|--------------------------------------------------------------------------------------|--------------------------------------------------------------------------------------------|----------------------------------------------------------------------------------------------------|----------------------------------------------------------------------------------------------------|----------------------------------------------------------------------|---------------|---------------|----------|------------|
| File Edit                                                                  | View                          | Favorites Tools                                                                                | Help                                                                                                    |                                                                                                    |                                                                                                    |                                                                                                    |                                                                                                    |                                                                                                    |                                                                                      |                                                                                            |                                                                                                    |                                                                                                    |                                                                      |               |               |          | <b>#</b>   |
| G<br>Back                                                                  | - C                           | ard Stop                                                                                       | Refresh                                                                                                    | Home                                                                                                    | Search                                                                                                    |                                                                                                    | 6<br>History                                                                                                    | Mail                                                                                                    | Print                                                                                | Edit                                                                                       | Discuss                                                                                            | 2<br>Research                                                                                                | ASS<br>Messenge                                                      | r             |               |          |            |
| Address 🧃                                                                  | http://sp                     | app1.fivium.co.uk                                                                              | /foxspiredev/fox                                                                                                    |                                                                                                    |                                                                                                    |                                                                                                    |                                                                                                    |                                                                                                    |                                                                                      |                                                                                            |                                                                                                    |                                                                                                    |                                                                      |               |               |          | 🔽 🄁 Go     |
| Links 🍓 E                                                                  | CO Web                        | 🍓 Branding 🛛 🧧                                                                                 | Web Publishing                                                                                                    | Toolkit 🏼 👸 T                                                                                                    | FL 🕘 Matrix                                                                                                    | :Training 🏾 🍯                                                                                                   | Trains (NEEA)                                                                                                    | Rhythmy                                                                                                    | x   🕘 SPIRE                                                                          | 🕘 CILIF                                                                                    | CDG L85E                                                                                           | 🍯 COI usa                                                                                                    | bility toolkit                                                       | 🕘 Civil Pages | 🍓 BL Teamsite | Sitecore | 🥑 JISCmail |
| BI                                                                         | S                             | Departme<br>Innovation                                                                         | ent for Bus<br>& Skills                                                                                                    | siness<br>rch Screen                                                                                             |                                                                                                    |                                                                                                    |                                                                                                    |                                                                                                    |                                                                                      |                                                                                            | Busi                                                                                               | ness<br>nk                                                                                                   |                                                                      |               |               |          |            |
|                                                                            |                               | 1) Organ                                                                                       | nisation Details                                                                                                    | 8                                                                                                    | 2) Sites                                                                                                    |                                                                                                    | 3) Security                                                                                                    |                                                                                                    | 4) Submi                                                                             | t                                                                                          |                                                                                                    |                                                                                                    |                                                                      |               |               |          |            |
|                                                                            |                               | Part 2 of                                                                                      | 4 - Sites                                                                                                    |                                                                                                    |                                                                                                    |                                                                                                    |                                                                                                    |                                                                                                    |                                                                                      |                                                                                            |                                                                                                    |                                                                                                    |                                                                      |               |               |          |            |
| Standard (<br>Help<br>Contact ECC<br>Security Po<br>Feedback to<br>ECO/MoD | Dptions<br>D/MoD<br>licy<br>0 | Please ent<br>companies<br>be many s<br>SPIRE alloc<br>to allocate<br>Please ent<br>able to mo | er your organis<br>each site coul-<br>tes with the sa<br>/s you to do th<br>just a coordina<br>er the informat<br>dify your site c | ation's sites<br>d be a separ<br>me address<br>at). Security<br>ator for each<br>tion carefully<br>details. Once | For a small<br>ate branch, o<br>but as they<br>can be set u<br>site and allo<br>as ECO will o<br>your registra | organisation<br>office or sub<br>have a diffe<br>up for each s<br>w them to so<br>verify the de<br>ation has be | n this may be<br>sidiaries (usin<br>rent departme<br>ite and this is<br>at up their ow<br>tails provided<br>en activated b | the same a:<br>ig the same<br>ent or division<br>done in the<br>n teams at a<br>. Once this h<br>w ECO, only | the registe<br>Companies<br>name, you<br>next part of<br>later date a<br>as been ver | red or for<br>House reg<br>want to o<br>the proce<br>fter the re<br>fied by th<br>administ | mal addre<br>pistration r<br>differentiat<br>ess. You n<br>egistration<br>e ECO you<br>rators vill | ss. For large<br>number). Th<br>te between t<br>hay for exam<br>process is o<br>will no long<br>be able to c | ere may<br>hem (and<br>nple wish<br>complete.<br>ger be<br>bange the |               |               |          |            |
|                                                                            |                               | details ent                                                                                    | ered and some                                                                                                    | changes wil                                                                                                    | e site from p                                                                                                  | itional appro                                                                                                   | e e                                                                                                    | ,                                                                                                    | organisador                                                                          |                                                                                            |                                                                                                    |                                                                                                    | nange cre                                                            |               |               |          |            |
|                                                                            |                               |                                                                                                |                                                                                                    |                                                                                                    |                                                                                                    |                                                                                                    |                                                                                                    |                                                                                                    |                                                                                      |                                                                                            |                                                                                                    |                                                                                                    |                                                                      |               |               |          |            |
|                                                                            |                               | Pre                                                                                            | vious                                                                                                    | Save and                                                                                                    | Exit                                                                                                    | Next                                                                                                    |                                                                                                    |                                                                                                    |                                                                                      |                                                                                            |                                                                                                    |                                                                                                    |                                                                      |               |               |          |            |
|                                                                            |                               |                                                                                                |                                                                                                    |                                                                                                    |                                                                                                    |                                                                                                    |                                                                                                    |                                                                                                    |                                                                                      |                                                                                            |                                                                                                    |                                                                                                    |                                                                      |               |               |          |            |
|                                                                            |                               |                                                                                                |                                                                                                    |                                                                                                    |                                                                                                    |                                                                                                    |                                                                                                    |                                                                                                    |                                                                                      |                                                                                            |                                                                                                    |                                                                                                    |                                                                      |               |               |          |            |
|                                                                            |                               |                                                                                                |                                                                                                    |                                                                                                    |                                                                                                    |                                                                                                    |                                                                                                    |                                                                                                    |                                                                                      |                                                                                            |                                                                                                    |                                                                                                    |                                                                      |               |               |          |            |
|                                                                            |                               |                                                                                                |                                                                                                    |                                                                                                    |                                                                                                    |                                                                                                    |                                                                                                    |                                                                                                    |                                                                                      |                                                                                            |                                                                                                    |                                                                                                    |                                                                      |               |               |          |            |
|                                                                            |                               |                                                                                                |                                                                                                    |                                                                                                    |                                                                                                    |                                                                                                    |                                                                                                    |                                                                                                    |                                                                                      |                                                                                            |                                                                                                    |                                                                                                    |                                                                      |               |               |          |            |
|                                                                            |                               |                                                                                                |                                                                                                    |                                                                                                    |                                                                                                    |                                                                                                    |                                                                                                    |                                                                                                    |                                                                                      |                                                                                            |                                                                                                    |                                                                                                    |                                                                      |               |               |          | ~          |
| ど Done                                                                     |                               |                                                                                                |                                                                                                    |                                                                                                    |                                                                                                    |                                                                                                    |                                                                                                    |                                                                                                    |                                                                                      |                                                                                            |                                                                                                    |                                                                                                    |                                                                      |               |               | 💙 Intern | et         |
| 🦺 sta                                                                      | rt 🔰 🕻                        | 9 6 0 🗅                                                                                        | = 🗷 🗹 C                                                                                                    | ) 🥥 😋 🤅                                                                                                    | U 🕑 🌳 🖬                                                                                                    | ) 🗷 🗶 🛽                                                                                                    | 2 🛃 💿                                                                                                    |                                                                                                    |                                                                                      |                                                                                            |                                                                                                    |                                                                                                    |                                                                      |               |               |          | 15:32      |
|                                                                            |                               | CO Documer                                                                                     | its 🕴                                                                                                    | CompanyRe                                                                                                    | egistration                                                                                                    | Inbox                                                                                                    | - Microsoft Out.                                                                                                    | 🧔 SPI                                                                                                    | RE - New Spin                                                                        | Ap                                                                                         | 🦉 untitled                                                                                         | d - Paint                                                                                                    |                                                                      |               |               |          | 02/03/2010 |

- On screen you have two options:
  - If you operate out of one premises, you should select the 'Create site from previous page' option and add a department/division name (for example, this may be 'Commercial Department' or 'Shipping Department' – whichever is a relevant title for the area of the company that is responsible for export controls). If your main site is **not** the same as the one entered on the previous screen, select 'Add new site'. You will then be taken to the address search screens (shown above) and you can enter the details of the site. You can enter as many sites as you wish to.
- If you have an EORI number for each site, you should enter it on this screen. An EORI number is a 'Economic Operator Registration and Identification' number. For more details see the <u>Businesslink website</u>.
- You should also indicate the 'occupancy status' of each site. If you do not currently export from a certain site, you can set the status to 'Suspended'. If at some point, you need to export from that site, you will just need to amend this status in order to complete an application for that site, rather than creating a site at that time. Click on 'Next' to go to the next part of the process.

- Part 3 is the stage when you define user access. You can do the following:
  - set up different levels of access for different users.
  - assign users to the organisation (which will allow them the level of access assigned for all sites in the organisation) or to individual sites.
- It is at this stage that you can set up the registration according to the way your company operates. To better understand this process, several <u>business set-up scenarios</u> have been described at the end of this document to reflect these.

| uocum                              |                                              |                                                 | 535.                                              |                                        |                                                   |                                               |                                                |                       |                   |            |            |
|------------------------------------|----------------------------------------------|-------------------------------------------------|---------------------------------------------------|----------------------------------------|---------------------------------------------------|-----------------------------------------------|------------------------------------------------|-----------------------|-------------------|------------|------------|
| 🗐 SPIRE - New Spi                  | ire Applicant - Micros                       | soft Internet Explor                            | er provided by FUJI                               | TSU                                    |                                                   |                                               |                                                |                       |                   |            | - 5 🗙      |
| File Edit View F                   | avorites Tools Help                          |                                                 |                                                   |                                        |                                                   |                                               |                                                |                       |                   |            | A          |
| 6.6                                | . 💌                                          | 2 🏠                                             | 🔎 📩                                               | <b>6</b>                               | 2° 🎍                                              |                                               | 🔣 🍕                                            | 8                     |                   |            |            |
| Back Forw                          | ard Stop Re                                  | efresh Home                                     | Search Favorites                                  | History                                | Mail Print                                        | Edit Discuss                                  | Research Mess                                  | enger                 |                   |            |            |
| Address 🔄 http://spi               | app1.fivium.co.uk/foxspired                  | dev/fox                                         | G                                                 |                                        | a                                                 |                                               |                                                |                       |                   | h          | Go 🔁 🔽     |
| Links 🍓 ECO Web 🧃                  | E Branding E Web Pub                         | blishing Toolkit 🛛 😢 TFL                        | E Matrix Training a                               | Trains (NEEA)                          | 🗧 Rhythmyx 🏾 🍋 SPIRE                              | CILIP CDG L85E                                | COI usability too                              | olkit 🍓 Civil Pages 🧃 | e BL Teamsite 🏾 🍋 | Sitecore 🧶 | JISCmail   |
| DIC                                | Department for                               | - Business                                      |                                                   |                                        |                                                   |                                               | $\overline{\mathbf{O}}$                        |                       |                   |            |            |
| <b>RI2</b>                         | Innovation & Sk                              | dlls                                            |                                                   |                                        |                                                   |                                               | 5                                              |                       |                   |            |            |
|                                    |                                              |                                                 |                                                   |                                        |                                                   | Busi                                          | iness<br>ink                                   |                       |                   |            |            |
|                                    |                                              | ad County County                                |                                                   |                                        |                                                   | /                                             |                                                |                       |                   |            |            |
| <u>-</u>                           | Applicant                                    | Department for Busin                            | ess. Innovation and S                             | skills                                 |                                                   | Status                                        | Pending                                        |                       |                   |            |            |
|                                    |                                              |                                                 |                                                   |                                        |                                                   |                                               |                                                |                       |                   |            |            |
|                                    | 1) Organisation                              | Details 2)                                      | Sites                                             | 3) Security                            | 4) Subm                                           | it                                            |                                                |                       |                   |            |            |
|                                    | Part 3 of 4 - Lis                            | OF ACCOSS                                       |                                                   |                                        |                                                   |                                               |                                                |                       |                   |            |            |
| telp                               |                                              |                                                 |                                                   |                                        |                                                   |                                               |                                                |                       |                   |            |            |
| Contact ECO/MoD<br>Security Policy | Use this screen to s<br>their given role for | set up the user acces<br>all sites in the organ | s for your applications<br>isation. For more cont | . You can add us<br>rol over the acce: | sers at the 'Organisati<br>ss given, users can be | on' level where they<br>granted access to     | y will have access in<br>particular sites only | in                    |                   |            |            |
| Feedback to                        | the site users sec                           | aon.                                            |                                                   |                                        |                                                   |                                               |                                                |                       |                   |            |            |
|                                    | Organisation                                 | Users                                           |                                                   |                                        |                                                   |                                               |                                                |                       |                   |            | F          |
|                                    | These users will be                          | given access for the                            | r selected roles across                           | all sites. The pe                      | eople listed below are                            | in this main team.                            | For more detailed                              |                       |                   |            |            |
|                                    | information of their                         | r roles and to add or                           | manage the people in                              | it dick on the 'S                      | et access priviledges                             | for the organistion i                         | (all sites)' link belov                        | ν.                    |                   |            |            |
|                                    | registration. Should                         | d you wish to not have<br>level or delete you a | added as a Team Coo<br>e this level of access,    | you can set up a                       | rganisation Administra<br>nother 'organisation a  | idministrator' who w                          | creating this<br>ill then be able to           |                       |                   |            |            |
|                                    | Organisation level                           | users                                           |                                                   |                                        |                                                   |                                               |                                                |                       |                   |            |            |
|                                    | Mrs Edwina                                   | a Osharne                                       |                                                   |                                        |                                                   |                                               |                                                |                       |                   |            |            |
|                                    |                                              |                                                 |                                                   |                                        |                                                   |                                               |                                                |                       |                   |            |            |
|                                    | Set access priviled                          | ges for the organisation                        | on (all sites)                                    |                                        |                                                   |                                               |                                                | _                     |                   |            |            |
|                                    | Site Users                                   |                                                 |                                                   |                                        |                                                   |                                               |                                                |                       |                   |            |            |
|                                    | Users with privilege                         | s in this section have                          | access to their respe                             | ctive site only. F                     | or more detailed info                             | rmation of their role                         | es and to add or                               |                       |                   |            |            |
|                                    | manage the people                            | e in it click on the se                         | tup site privileages iir                          | IK DEIOW.                              |                                                   |                                               |                                                |                       |                   |            |            |
|                                    | Division Title                               |                                                 | Site Address                                      |                                        | Team Members                                      | Actions                                       |                                                | 7                     |                   |            |            |
|                                    | Export Control Ord                           | anisation                                       | 1 VICTORIA ST                                     | REET                                   |                                                   | Setup Site F                                  | Privileges                                     |                       |                   |            |            |
|                                    |                                              | -                                               | SW1H OET                                          |                                        |                                                   |                                               |                                                |                       |                   |            |            |
|                                    | Security level                               |                                                 |                                                   |                                        |                                                   |                                               |                                                |                       |                   |            |            |
|                                    | For full control of th                       | bis registration and w                          | bo has arress to SRIB                             | E within your ora                      | anisation, select the "                           | Only nearly in the l                          | list above" option in                          |                       |                   |            |            |
|                                    | the dropdown list b<br>To have less securi   | elow and make sure<br>ity and allow anyone      | you have completed to<br>to prepare and submit    | he user access d<br>applications on    | etails above to includ<br>behalf of the organis   | e all users tho will r<br>ation, select anyon | e d access to SPIR<br>of from the dropdow      | E.                    |                   |            |            |
| Dope                               | below. We advise t                           | hat vou select 'Only c                          | eople in the list abov                            | e' as this will ens                    | ure the security of vo                            | ur registration and a                         | applications and tha                           | it                    |                   | Internet   |            |
| A start                            | 3 d o 🔉 🗝 💌                                  | W 🖸 🎒 💟 🗖                                       | 2) 🌳 😰 🖉 😿 🛛                                      | 7 🛃 💿                                  |                                                   |                                               |                                                |                       |                   |            | 15:54      |
|                                    |                                              | Inhox - Mirror                                  |                                                   | - Nau Saira An                         | VouSendIt: Onlin                                  | e Eil 🚺 unstitu                               | d - Paint                                      | Windows Media Dia     |                   | 8          | Tuesday    |
|                                    | - company/cegistration.                      |                                                 | SPIRE                                             | - new spire Ap                         | - rousenate: Onlin                                | and and a grade                               |                                                | - windows media Pia;  | , or m            |            | 02/03/2010 |

- To set up a person to be an organisation user, click on 'Set access privileges for the organisation (all sites)'.
- You will then be taken to a screen where you can add users or manage the access levels of existing users. You do not have to add all the users at this stage of the registration, as you will be able to do this when the registration is activated.

| 🞱 SPIRE - Spire Apj                | plicant Record - Microsoft Inte                                                                                                    | rnet Explorer p                                                                                                    | provided by FUJ                                                                                                    | ITSU                                                                                                    |                                                                                                    |                                                    |                                                                                                    |                                                   |             |               |          | _ 7 🛛      |  |  |  |
|------------------------------------|----------------------------------------------------------------------------------------------------|----------------------------------------------------------------------------------------------------|----------------------------------------------------------------------------------------------------|----------------------------------------------------------------------------------------------------|----------------------------------------------------------------------------------------------------|----------------------------------------------------|----------------------------------------------------------------------------------------------------|---------------------------------------------------|-------------|---------------|----------|------------|--|--|--|
| File Edit View Fa                  | avorites Tools Help                                                                                                    |                                                                                                    |                                                                                                    |                                                                                                    |                                                                                                    |                                                    |                                                                                                    |                                                   |             |               |          | A          |  |  |  |
| Back - O                           | rd Stop Refresh H                                                                                                    | Home Searc                                                                                                    | h Favorites                                                                                                    | 6<br>History                                                                                                    | S S A                                                                                                    | Edit Discuss                                       | Kesearch                                                                                                    | - XA<br>Messenger                                 |             |               |          |            |  |  |  |
| Address 🙆 http://spap              | pp1.fivium.co.uk/foxspiredev/fox                                                                                                    |                                                                                                    |                                                                                                    |                                                                                                    |                                                                                                    |                                                    |                                                                                                    |                                                   |             |               |          | 🔽 🔁 Go     |  |  |  |
| Links 🍓 ECO Web 🧯                  | Branding 👸 Web Publishing Toolki                                                                                                    | it 👸 TFL 🍓 Ma                                                                                                    | atrix Training   👸 T                                                                                                    | 'rains (NEEA) 🛛 🍓                                                                                                    | 🛾 Rhythmyx 🛛 👸 SPIRE                                                                                                    | CILIP CDG L&SE                                     | E 👸 COI usabi                                                                                                    | lity toolkit 🤞                                    | Civil Pages | 👸 BL Teamsite | Sitecore | 🥑 JISCmail |  |  |  |
|                                    | Testing                                                                                                    |                                                                                                    |                                                                                                    |                                                                                                    | and the second second se                                                                                                    |                                                    |                                                                                                    |                                                   |             |               |          | <u></u>    |  |  |  |
| BIS                                | Department for Busine<br>nnovation & Skills                                                                                                    | SS                                                                                                    |                                                                                                    |                                                                                                    |                                                                                                    | Bus                                                | liness                                                                                                    |                                                   |             |               |          |            |  |  |  |
|                                    |                                                                                                    |                                                                                                    |                                                                                                    |                                                                                                    |                                                                                                    | - u                                                | INK                                                                                                    |                                                   |             |               |          |            |  |  |  |
|                                    |                                                                                                    |                                                                                                    |                                                                                                    |                                                                                                    |                                                                                                    |                                                    |                                                                                                    |                                                   |             |               |          |            |  |  |  |
|                                    |                                                                                                    |                                                                                                    |                                                                                                    |                                                                                                    |                                                                                                    |                                                    |                                                                                                    |                                                   |             |               |          |            |  |  |  |
|                                    | Organisation Team Mar                                                                                                    | nagement                                                                                                    |                                                                                                    |                                                                                                    |                                                                                                    |                                                    |                                                                                                    |                                                   |             |               |          |            |  |  |  |
|                                    | Organisation Name D                                                                                                    | epartment for Bu                                                                                                    | siness, Innovatio                                                                                                    | n and Skills                                                                                                    |                                                                                                    |                                                    |                                                                                                    |                                                   |             |               |          |            |  |  |  |
| Standard Options                   | * Formal/Registered1.VICTORIA STREET<br>Address LONDON<br>SWH OET                                                                                                    |                                                                                                    |                                                                                                    |                                                                                                    |                                                                                                    |                                                    |                                                                                                    |                                                   |             |               |          |            |  |  |  |
| Help                               | S\                                                                                                    | W1H OET                                                                                                    |                                                                                                    |                                                                                                    |                                                                                                    |                                                    |                                                                                                    |                                                   |             |               |          |            |  |  |  |
| Contact ECO/MoD<br>Security Policy | Number                                                                                                    |                                                                                                    |                                                                                                    |                                                                                                    |                                                                                                    |                                                    |                                                                                                    |                                                   |             |               |          |            |  |  |  |
| Feedback to                        | EORI Number                                                                                                    |                                                                                                    |                                                                                                    |                                                                                                    |                                                                                                    |                                                    |                                                                                                    |                                                   |             |               |          |            |  |  |  |
| 100/1100                           | There are a number of roles a<br>here are organisation wide and                                                                                                    | vailable to assign<br>d will give the use                                                                                                    | n to users. See th<br>ers access to all a                                                                                                    | pplications in a                                                                                                    | hints by each role to<br>ill sites. To set up se                                                                                                    | ee details of each<br>urity on a site basi         | one. The roles<br>is you can add                                                                                                    | set<br>users to                                   |             |               |          |            |  |  |  |
|                                    | here are organisation wide and will give the users access to all applications in all sites. To set up security on a site basis you can add users to<br>site roles through the link on the previous zeroes. To add a user click "add person" and enter their name and their annial address. The a |                                                                                                    |                                                                                                    |                                                                                                    |                                                                                                    |                                                    |                                                                                                    |                                                   |             |               |          |            |  |  |  |
|                                    | address must be the same on                                                                                                    | e as used to sign                                                                                                    | en. To add a use<br>h up for a SPIRE a                                                                                                    | account. If the                                                                                                    | son" and enter their i<br>person does not yet l                                                                                                    | ame and their em-<br>ave an account the            | ail address. Th<br>ey will be sent                                                                                                    | an email                                          |             |               |          |            |  |  |  |
|                                    | address must be the same on<br>with instructions on how to obt                                                                                                    | e as used to sign<br>ain an account.                                                                                                    | en. To add a use<br>1 up for a SPIRE :                                                                                                    | account. If the j                                                                                                    | son" and enter their i<br>person does not yet l                                                                                                    | ame and their em<br>ave an account the             | ail address. Th<br>ey will be sent                                                                                                    | ie<br>an email                                    |             |               |          |            |  |  |  |
|                                    | address must be the same on<br>with instructions on how to obt                                                                                                    | ne previous scre<br>e as used to sigr<br>ain an account.                                                                                                    | en. To add a use<br>h up for a SPIRE :                                                                                                    | account. If the j                                                                                                    | son" and enter their ı<br>person does not yet l                                                                                                    | ame and their em-<br>ave an account the            | ail address. Th<br>ey will be sent                                                                                                    | ie<br>an email<br>Refresh                         |             |               |          |            |  |  |  |
|                                    | address must be the same on on with instructions on how to obt                                                                                                    | ne previous scre<br>e as used to sign<br>ain an account.                                                                                                    | en. To add a use<br>n up for a SPIRE :<br>Inganisation                                                                                                    | Applicati                                                                                                    | on Applicatio                                                                                                    | Application                                        | ail address. Th<br>ey will be sent<br>n Applicat                                                                                                    | e<br>an email<br><u>Refresh</u>                   |             |               |          |            |  |  |  |
|                                    | address runs be the same on<br>address runs be the same on<br>with instructions on how to obt<br><u>Hide All Details</u><br>Central Contact Details                                                                                                    | ne previous scre<br>e as used to sign<br>ain an account.                                                                                                    | en. 16 add a use<br>n up for a SPIRE :<br>Irganisation<br>udministrator                                                                                                    | Applicati                                                                                                    | on<br>Applicatio<br>Preparer                                                                                                    | Application                                        | ail address. Th<br>ey will be sent<br>Applicat<br>Contact                                                                                                    | ne<br>an email<br><u>Refresh</u>                  |             |               |          |            |  |  |  |
|                                    | address must be the same on<br>address must be the same on<br>with instructions on how to obt<br>Hide All Details<br>Central Contact Details<br>Edwina Osborne<br>edwina osborne@bis.asi.aovi                                                                                                    | uk                                                                                                    | en. 10 add a use<br>n up for a SPIRE :<br>Arganisation                                                                                                    | Agolicati                                                                                                    | on Applicatio                                                                                                    | Application                                        | ail address. Th<br>ey will be sent<br>n Applicat<br>Contact                                                                                                    | ne<br>an email<br><u>Refresh</u><br>tion          |             |               |          |            |  |  |  |
|                                    | address must be the same on<br>with instructions on how to obt<br><u>Hide All Datails</u><br><b>Central Contact Details</b><br><b>Edmina Orbonne</b><br>edwina achonne@bia.gsi.gov.<br>DEPARTMENT FOR BUSINESS,<br>AND SKILLS (BIS)                                                              | uk<br>INNOVATION                                                                                                    | en. 10 add a use<br>n up for a SPIRE :<br>Irganisation<br>Irdministrator                                                                                                    | Applicati                                                                                                    | son" and enter their r<br>person does not yet l<br>on Applicatio<br>preparer                                                                                                    | Application<br>viewer                              | ail address. Th<br>ey will be sent<br>n Applicat<br>Contact                                                                                                    | e<br>an email<br><u>Refresh</u>                   |             |               |          |            |  |  |  |
|                                    | address must be the same on<br>with instructions on how to obt<br><u>Hide All Datails</u><br>Central Contact Details<br>Edwina Obborne<br>Belarine (b): 53, 59, 50, 50, 50, 50, 50, 50, 50, 50, 50, 50                                                                                           | uk INNOVATION                                                                                                    | en. 10 add a use<br>n up for a SPIRE :<br>Irganisation<br>Irganistrator                                                                                                    | Applicati                                                                                                    | on Applicatio r Preparer                                                                                                    | Application<br>Viewer                              | ail address. Th<br>ey will be sent<br>Applicat<br>Contact                                                                                                    | e<br>an email<br><u>Refresh</u>                   |             |               |          |            |  |  |  |
|                                    | address must be the same on<br>with instructions on how to obt<br><u>Hide All Dataits</u><br>Central Contact Details<br>Edmin a orborne@lis gsl.gev.<br>Departmer Fok BuSittess,<br>AND SKILLS (818)<br>+44 (0)20 7215 4948                                                                      | uk INNOVATION                                                                                                    | en. To add a use<br>nup for a SPIRE :<br>Inganisation<br>Indministrator                                                                                                    | Applicati                                                                                                    | on Applicatio preparer                                                                                                    | Application<br>Viewer                              | All address. The sent of the sent of the s | ie<br>an email<br><u>Refresh</u>                  |             |               |          |            |  |  |  |
|                                    | address must be the same on<br>with instructions on how to obt<br>Hide All Datais<br>Central Contact Datalis<br>Edwina Obsome<br>edwina coborne@kis.gsi.gov.<br>AbD SkiLLS (215)<br>+44 (0)20 7215 4948                                                                                          | Add Person                                                                                                    | en. to add a use<br>nup for a SPIRE /<br>Inganisation<br>Idministrator                                                                                                    | Applicati                                                                                                    | on Applicatio                                                                                                    | Application                                        | n Applicat                                                                                                    | ie<br>an email<br><u>Refresh</u><br>tion          |             |               |          |            |  |  |  |
|                                    | address must be the same on<br>with instructions on how to obt<br>Hide All Datais<br>Edwina Obsome<br>edwina.coborne@bis.gsi.gov.<br>DEPARTMENT FOR BUSINESS,<br>Add (01/20 7215 4948)                                                                                                    | Add Person                                                                                                    | en. To add a use<br>ny for a SPIRE /<br>Inganisation<br>Idministrator                                                                                                    | Applicati                                                                                                    | son" and enter their r<br>person does not yet I<br>proparation<br>proparation<br>proparati | Application                                        | n Applicat                                                                                                    | ie<br>an email<br>Rafresh<br>Bion                 |             |               |          |            |  |  |  |
|                                    | address must be the same on<br>with instructions on how to obt<br>Hide All Datails<br>Edwina Obsome<br>edvina.obsome@bis.gst.gov.<br>DEPARTMENT FOR BUSINESS,<br>AND SKILLS (SIS)<br>+44 (D)20 7215 4949<br>Save Contacts<br>Cancel                                                              | uk<br>INNOVATION<br>Add Person                                                                                                    | en. To add a use<br>ny for a SPIRE /<br>Inganisation<br>Indministrator                                                                                                    | Application                                                                                                    | on Applicatio<br>Applicatio<br>Preparer                                                                                                    | Application                                        | n Applicat<br>Contact                                                                                                    | ie<br>an email<br><u>Refresh</u><br>tion          |             |               |          |            |  |  |  |
|                                    | addras must be the same on<br>with instructions on how to obt<br>Hide All Datalls<br>Central Contact Details<br>Edvina Oxborne<br>elvina.oxborne@bis.gsi.gov.<br>DEPARTMENT FOR BUSINESS,<br>AND SKILLS (815)<br>+44 (0)200 7215.4948<br>Save Contacts<br>Cancel                                 | uk<br>INNOVATION<br>Add Person                                                                                                    | en. fo add a use<br>ny for a SPIRE -<br>Inganisation<br>diministrator<br>Copy Team                                                                                                    | Applicati                                                                                                    | on and enter their r<br>on Applicatio<br>r Preparer                                                                                                    | Anne an dteir em.<br>Anne an account the<br>Viewer | n Applicat                                                                                                    | ie<br>an email<br><u>Refresh</u><br>tion          |             |               |          |            |  |  |  |
|                                    | address must be the same on<br>with instructions on how to obt<br>Hide All Datais<br>Central Contact Details<br>Edmin a orborne®is gal.gev.<br>Departmer For BuSINESS,<br>AND SKILLS (818)<br>+44 (0)20 7215 4940                                                                                | Add Person                                                                                                    | en. fo add a use<br>op for a SPIRE -<br>Inganisation<br>dministrator                                                                                                    | Applicati<br>Submitte                                                                                                    | on and enter their reserved does not yet                                                                                                    | Application                                        | h Applicat                                                                                                    | ie<br>an email<br>Rafresh<br>Kion                 | -           |               |          |            |  |  |  |
|                                    | address must be the same on<br>with instructions on two obt<br>Hide All Details<br>Central Contact Details<br>Edmina Obtome<br>define a control of Business,<br>AND SKILLS (818)<br>+44 (0)20 7215 4948                                                                                          | e ar used to rigr<br>ain an account<br>uk<br>INNOVATION                                                                                                    | en, io add a Use<br>ny for a SPIRE i<br>Inganisation<br>Indministrator<br>V                                                                                                    | Applicati<br>Submittee                                                                                                    | on and enter their resources of their resources of their resources of the resource of the resource of the reso                                                                                                    | Application                                        | n Applicat                                                                                                    | re<br>an email<br>Rafresh<br>Kon                  | -           |               |          |            |  |  |  |
|                                    | address must be the same on<br>with instructions on how to obt<br>Hide All Dataits<br>Central Contact Datalis<br>Edwina Obsome<br>Bills, gis.gov.<br>Date Svillar (195)<br>Hade Svillar (195)<br>Save Contacts<br>Cancel                                                                         | a sr usad to sign and a sound to sign and a sound to sign and a sound and a sound and a so | en, i o a da uide<br>up for a SPIRE +<br>inganisation<br>dministrator<br>V<br>Copy Team                                                                                                    | Applicati<br>Submitte                                                                                                    | son" and enter their river<br>on Applicatio<br>Preparer                                                                                                    | Application                                        | n Applicat                                                                                                    | re<br>an email<br>Refresh<br>tion                 |             |               |          |            |  |  |  |
| -                                  | address must be the same on<br>with instructions on how to obt<br>Hide All Datais<br>Edmin Obsome<br>edvina.obsome@bis.gst.gov.<br>DEPARTMENT POR BUSINESS,<br>AH4 (0)20 7215 4948<br>Save Contacts<br>Cancel                                                                                    | a sr used to signal and a second.                                                                                                    | en, i o add a uide<br>up for a SPIRE -<br>rganisation<br>dministrator<br>Copy Team                                                                                                    | Applicati Submitte                                                                                                    | son" and enter their river<br>on Applicatio<br>r Preparer                                                                                                    | Application                                        | A Applicat                                                                                                    | re an email                                       |             |               |          |            |  |  |  |
|                                    | addrase must be the same on<br>with instructions on how to obt<br>Hide All Datails<br>Central Contact Details<br>Edwina Oxborne @bis.git.gov.<br>DEPARTMENT FOR BUSINESS,<br>AND SKILS (BIS)<br>+44 (0)20 7215 4948                                                                              | e ar used to sign and a count.                                                                                                    | en, i o add a uta au<br>inganisation<br>dministrator<br>Copy Team                                                                                                    | Application of the state of the state of the | on and enter their response to does not yet                                                                                                    | Application                                        | A Applicat                                                                                                    | ie<br>an arnail<br><u>Refrach</u><br>tion         | ï           |               |          | 8          |  |  |  |
|                                    | advers must be the same on<br>with instructions on how to obt<br>Hide All Datais<br>Central Contact Details<br>Edmin a orborne®his gal.gev.<br>Departmer For BuSINESS,<br>AND SKILIS (818)<br>+44 (0)20 7215 4940                                                                                | e ar used to ergo and a count.                                                                                                    | en, i o add a uta d<br>irganisation<br>dministrator<br>Copy Team                                                                                                    | Application of the second second seco | on and enter their response of their response of their response of the response of the respons                                                                                                    | Application                                        | Application of the second second seco | re<br>an amail<br><u>Refrach</u><br>Bon<br>∎<br>∎ |             |               | Interr   | net        |  |  |  |
| ) Done<br>Start ©                  | address must be the same on<br>with instructions on how to obt<br>Hide All Datais<br>Central Contact Datais<br>Edmina Obtome<br>dependent rofs Business,<br>AND SKILLS (818)<br>+44 (0)20 7215 4948                                                                                              | a sr used to ergen<br>ain an account.                                                                                                    | In the add a under the second and a second a second a sec | Applicati<br>Submitte                                                                                                    | on and enter their resources of the second second s                                                                                                    | Application                                        | Applicate of the second second | e an email                                        |             |               | Intern   | net        |  |  |  |

- The 'Copy Team' button allows you to copy any users that you have added to the organisation level team and the level of access selected. Once you have done this, a 'Paste Team' button will appear. If you have a second Companies House registration number for which you are creating a registration, you can go into the 'Organisation Team Management' screen for that registration and click 'Paste Team' to add the same users for both Companies House registration numbers. You can only copy and paste organisation teams at organisation level, not site level. The 'Copy Team' and 'Paste Team' buttons also appear for the 'Site Team Management' screen and the teams at site level can be copied and pasted to other sites within any Companies House registration number (whether for a site within the initial Companies House registration number or for any subsequent SPIRE registrations that you may be creating).
- Additional users are added by selecting 'Add Person'.

| Environmente             | al System - Micr            | rosoft Internet                          | Explorer pro    | vided by I  | FUJITSU          |                |                 |                 |                |              |                  |                |              |                   |            | _ 6 🛛      |
|--------------------------|-----------------------------|------------------------------------------|-----------------|-------------|------------------|----------------|-----------------|-----------------|----------------|--------------|------------------|----------------|--------------|-------------------|------------|------------|
| File Edit View           | Favorites Tool              | s Help                                   |                 |             |                  |                |                 |                 |                |              |                  |                |              |                   |            | <b></b>    |
| G -<br>Back Fo           | orward Sto                  | p Refresh                                | CAN Home        | )<br>Search | <b>Favorites</b> | History        | i T<br>Mail     | Nint Print      | Edit           | Discuss      | Kesearch         | X<br>Messenger | r            |                   |            |            |
| Address 💩 http://        | /spapp1.fivium.co.u         | k/foxspiredev/fox                        |                 |             |                  |                |                 |                 |                |              |                  |                |              |                   |            | 🔽 🄁 Go     |
| Links 👸 ECO Web          | 👸 Branding 🧯                | Web Publishing                           | Toolkit 🏽 👸 TFL | 🕘 Matrix    | Training         | Trains (NEEA)  | Rhythmy         | 🛛 🍓 SPIRE       | CILIP          | CDG L&SE     | 🍯 COI usa        | bility toolkit | 👸 Civil Page | s   遵 BL Teamsite | 👸 Sitecore | 🥑 JISCmail |
| BIS                      | Departme<br>Innovation      | ent for Bus<br>n & Skills                | iness           |             |                  |                |                 |                 |                | Busil        | ness<br>nk       |                |              |                   |            |            |
|                          | Add Per<br>Please ent<br>*E | *SON<br>ter an Email Ado<br>mail Address | lress, Forenam  | ne and Sum  | name of the      | person you v   | vant to add t   | hen click Ad    | d Person       |              | -                |                |              |                   |            |            |
| Standard Options<br>Help |                             | *Forename<br>*Surname                    |                 |             |                  |                |                 |                 |                |              |                  |                |              |                   |            |            |
| Security Policy          |                             |                                          | eeel            |             |                  |                |                 |                 |                |              |                  |                |              |                   |            |            |
| FeedDack                 |                             | erson                                    | lincer          |             |                  |                |                 |                 |                |              |                  |                |              |                   |            |            |
|                          | You may s                   | elect yourself a                         | s the person    |             |                  |                |                 |                 |                |              |                  |                |              |                   |            |            |
|                          | Add Me                      | •                                        |                 |             |                  |                |                 |                 |                |              |                  |                |              |                   |            |            |
|                          |                             |                                          |                 |             |                  | Page Ref: CONT | DOAX state-main | DB: ender 30 mb | -dev-db1/anin  | aday/annanyi | (Ibia) Pal-EOV-4 | 00 04-SPIRE I  | toire 1      |                   |            |            |
|                          |                             |                                          |                 |             |                  | Page Ker: CONT | JUNX State-main | Do.spore signio | oev op 1/ spin | edev/appenvi | (min) Kerrukia   | outor serve is | onel.        |                   |            |            |
|                          |                             |                                          |                 |             |                  |                |                 |                 |                |              |                  |                |              |                   |            |            |
|                          |                             |                                          |                 |             |                  |                |                 |                 |                |              |                  |                |              |                   |            |            |
|                          |                             |                                          |                 |             |                  |                |                 |                 |                |              |                  |                |              |                   |            |            |
|                          |                             |                                          |                 |             |                  |                |                 |                 |                |              |                  |                |              |                   |            |            |
|                          |                             |                                          |                 |             |                  |                |                 |                 |                |              |                  |                |              |                   |            |            |
|                          |                             |                                          |                 |             |                  |                |                 |                 |                |              |                  |                |              |                   |            |            |
|                          |                             |                                          |                 |             |                  |                |                 |                 |                |              |                  |                |              |                   |            |            |
|                          |                             |                                          |                 |             |                  |                |                 |                 |                |              |                  |                |              |                   |            |            |
|                          |                             |                                          |                 |             |                  |                |                 |                 |                |              |                  |                |              |                   |            |            |
|                          |                             |                                          |                 |             |                  |                |                 |                 |                |              |                  |                |              |                   |            | ~          |
| 🕘 Done                   |                             |                                          |                 |             |                  |                |                 |                 |                |              |                  |                |              |                   | 🔮 Inter    | net        |
| 🦺 start                  | 🕑 💽 🖸 😂                     | - 🛛 🗹 🖸                                  | ) 🥭 😂 🍳         | 2) 🌳 🗉      | 2 🗙 🖉            | M 🕑            |                 |                 |                |              |                  |                |              |                   | 8          | 16:00      |
|                          | CompanyRei                  | gistration                               | Inbox - Micros  | oft Out     | Environ          | mental Syste   | . 🦉 unt         | itled - Paint   |                |              |                  |                |              |                   |            | 02/03/2010 |

You will then be asked to enter their email address and name (again check the details that you add carefully). Then click on 'Add Person'. You can then enter the required access level for that user. If you see a

• symbol next to the users name and hover over the symbol, it will tell you that this person does not have a logon account for SPIRE.

 Everyone who wants to use SPIRE must have an individual account. Once the registration has been activated, and provided the information entered into the registration matches that entered when the account was created, the user will have access to the company registration to the level allocated to them.  The explanations for each of the levels of access are explained below and hints are also given on the screen by hovering over the 1 symbol.

## Overview of SPIRE System Level Access

#### Organisation administrator

- Any users with this level of access have full administration rights for an organisation (including all sites).
- They will be able to add, edit and delete users from the organisation registration, and from all sites associated with it.
- They are able to submit, prepare and view applications (and also be a contact on an application).
- They will also be able to amend details within the registration. It is envisaged that the person with overall responsibility for export controls within a company should be an organisation administrator.
- We recommend that there are at least 2 organisation administrators per registration so that a company retains a level of flexibility when amending the registration details.

#### Application submitter

Any users with this level of access will be able to prepare and submit applications. They will not be able to amend details within the registration and will not be able to add, edit or delete users from the registration.

#### Application preparer

Any users with this level of access will be able to prepare applications, but will not be able to submit them. In order for an application to be submitted, a user with that level of access will have to logon to SPIRE, resume the draft application and can submit the application. It is envisaged that a company would make use of this level if they wanted all applications to be approved by a certain person or team before submission but were happy with others completing most of the application preparation.

#### **Application viewer**

- A user with this level of access can view applications for the organisation/site. This level of access may be useful to those involved with export controls who want overview of the export licensing activities of the company but who don't need the more hands on access that a preparer or submitted has. *Note: This person will still be able to prepare and submit applications for themselves, other organisations who are not registered on SPIRE or organisations who have set them up as users on their SPIRE registration with the appropriate levels of access.* 

#### Application contact

- This level of access can be assigned to any users who need to be added to the application form as a point of contact to answer specific questions (for example, an engineer or technical contact) but who wouldn't be involved in export licensing beyond this.
- Wherever you set a tick in the row, you automatically give that user access to all the options to the right of the tick. For example, if a tick is placed against a user in the 'Application Submitter' column, they will be

able to submit, prepare and view applications. If you place the tick against a user in the 'Application Viewer' column, they will only be able to view applications but will not be able to prepare or submit applications. However it is recommended that you select any options that you require for all users so that the levels of access are clear. Contact is a separate role and needs to be ticked for all users requiring that type of access.

- You can add as many people as you want as organisation level users and can give any of these users whichever access you deem to be appropriate. Remember they will be able to perform the function you have allocated for <u>all sites</u> within your organisation.
- Should you wish to remove a user at any time (for example if someone leaves the organisation), click on the recycle bin symbol under the users name and they will be removed. A pop-up will appear asking you if you are sure to prevent inadvertent deletions. This will not delete the users account, but will prevent them from accessing your SPIRE registration and related applications (again based on the level of access permitted for that user).
- Once you have set up the organisation users, you should click on 'Save Contacts' and you will go back to the User Access screen. You will now be able to set up the site level users.

| File Edit View Fr                                            | avorites Tools Help                                                                                                    |                                                                                     |                                                    |                                            |                                                 |                             | A1               |  |  |  |  |  |  |  |  |
|--------------------------------------------------------------|----------------------------------------------------------------------------------------------------|-------------------------------------------------------------------------------------|----------------------------------------------------|--------------------------------------------|-------------------------------------------------|-----------------------------|------------------|--|--|--|--|--|--|--|--|
| 3.0                                                          |                                                                                                    | ି 🌟 🧐 🛛                                                                             | 🔁 • 📚                                              | <b>a</b>                                   | <b>11</b> - 38                                  |                             |                  |  |  |  |  |  |  |  |  |
| Back Forwa                                                   | rd Stop Refresh Home Sea                                                                                                    | rch Favorites History                                                               | Mail Print                                         | Edit Discuss                               | Research Messeng                                | er                          |                  |  |  |  |  |  |  |  |  |
| Links I ECO Web                                              | pp1.fivium.co.uk/foxspiredev/fox                                                                                                    | Matrix Training (NEEA)                                                              | Divertiment and SPIDE                              | CILIP COG LASE                             | COL usability bookit                            | Civil Pages 201 Bit Teamste | Sterore 1150mail |  |  |  |  |  |  |  |  |
|                                                              |                                                                                                    |                                                                                     | and and a state                                    | CIER COOLOOC                               | COLOSION() COUNT                                |                             |                  |  |  |  |  |  |  |  |  |
| Standard Options                                             | Part 3 of 4 - User Access                                                                                                    |                                                                                     |                                                    |                                            |                                                 |                             |                  |  |  |  |  |  |  |  |  |
| Contact ECO/MoD<br>Security Policy<br>Feedback to<br>ECO/MoD | Use this screen to set up the user access for<br>their given role for all sites in the organisatio<br>the 'Site Users' section.                                                                                                    | your applications. You can add us<br>n. For more control over the acces             | ers at the 'Organisatio<br>is given, users can be  | n' level where they<br>granted access to p | vill have access in<br>particular sites only in |                             |                  |  |  |  |  |  |  |  |  |
|                                                              | Organisation Users                                                                                                    |                                                                                     |                                                    |                                            |                                                 |                             |                  |  |  |  |  |  |  |  |  |
|                                                              | These users will be given access for their sel-<br>information of their roles and to add or man-                                                                                                    | acted roles across <b>all situs</b> . The pe<br>age the people in it dick on the 'S | ople listed below are i<br>et access priviledges f | this main team. I<br>the organistion (     | 'or more detailed<br>all sites)' link below.    |                             |                  |  |  |  |  |  |  |  |  |
|                                                              | Note that you have been automaticelly added as a "Team Coordinator" and "organization Administrator" at this lavel by creating this<br>registration. Should you with to not have this lavel of access, you can set up another 'organization administrator' who will then be able to<br>amend your access level or dated you as a user.<br>Organization level users<br>Mrs Edvins Obtome |                                                                                     |                                                    |                                            |                                                 |                             |                  |  |  |  |  |  |  |  |  |
|                                                              |                                                                                                    |                                                                                     |                                                    |                                            |                                                 |                             |                  |  |  |  |  |  |  |  |  |
|                                                              |                                                                                                    |                                                                                     |                                                    |                                            |                                                 |                             |                  |  |  |  |  |  |  |  |  |
|                                                              | list access privileges for the organization (all sites) Site Users                                                                                                    |                                                                                     |                                                    |                                            |                                                 |                             |                  |  |  |  |  |  |  |  |  |
|                                                              |                                                                                                    |                                                                                     |                                                    |                                            |                                                 |                             |                  |  |  |  |  |  |  |  |  |
|                                                              | Users with privileges in this section have access to their respective sites only. For more detailed information of their roles and to add or manage the people in it dick on the "Setup site priviledges" link below.                                                                                                    |                                                                                     |                                                    |                                            |                                                 |                             |                  |  |  |  |  |  |  |  |  |
|                                                              | Division Title                                                                                                    | Site Address                                                                        | Team Members                                       | Actions                                    |                                                 |                             |                  |  |  |  |  |  |  |  |  |
|                                                              | Export Control Organisation                                                                                                    | 1 VICTORIA STREET<br>LONDON<br>SW1H OET                                             |                                                    | Setup Site P                               | rivileges                                       |                             |                  |  |  |  |  |  |  |  |  |
|                                                              | Security level                                                                                                    |                                                                                     |                                                    | ×                                          |                                                 |                             |                  |  |  |  |  |  |  |  |  |
|                                                              |                                                                                                    |                                                                                     |                                                    |                                            |                                                 |                             |                  |  |  |  |  |  |  |  |  |
|                                                              | *Who can prepare an application on be                                                                                                    | ahalf of this organisation? Select                                                  | t One                                              |                                            |                                                 |                             |                  |  |  |  |  |  |  |  |  |
|                                                              | *Who can submit an application on be                                                                                                    | shalf of this organisation? Select                                                  | e one                                              |                                            |                                                 |                             |                  |  |  |  |  |  |  |  |  |
|                                                              |                                                                                                    |                                                                                     | /                                                  |                                            |                                                 |                             |                  |  |  |  |  |  |  |  |  |
|                                                              | Previous Save and Exit                                                                                                    | Next                                                                                |                                                    |                                            |                                                 |                             |                  |  |  |  |  |  |  |  |  |
|                                                              |                                                                                                    | /                                                                                   |                                                    |                                            |                                                 |                             |                  |  |  |  |  |  |  |  |  |
| (iii) Dawa                                                   |                                                                                                    |                                                                                     |                                                    |                                            |                                                 |                             | Tobaras .        |  |  |  |  |  |  |  |  |
| A start (2)                                                  |                                                                                                    |                                                                                     |                                                    |                                            |                                                 |                             | Incernet         |  |  |  |  |  |  |  |  |
|                                                              | CompanyRegistration                                                                                                    | SPIRE New Spire An                                                                  | W untitled - Paint                                 |                                            |                                                 |                             | Tuesday          |  |  |  |  |  |  |  |  |
|                                                              |                                                                                                    | a new spire wp                                                                      | and a runned a runne                               |                                            |                                                 |                             | 112/03/2011      |  |  |  |  |  |  |  |  |

 Click on 'Setup Site Privileges'. The options on this screen are very similar to those found on the organisation users screen. You can add as many users as you want to and again you can give each user a suitable level of access.

| File       Edit View Favorite Tools Help       Image: Stop Refresh       Image: Stop Refresh                                                                                                    |
|----------------------------------------------------------------------------------------------------|
| Sect Sect   Sect Sect     Norman     Norman     Norman     Norman     Norman     Norman     Norman     Norman     Norman     Norman     Norman     Norman     Norman     Norman     Norman     Norman     Norman      Norman     Norman      Norman     Norman     Norman     Norman     Norman     Norman     Norman     Norman     Norman     Norman     Norman     Norman     Norman     Norman                                                                                                    |
| Address @ http://spappl.fivium.co.uk/forspiredev/fox                                                                                                    |
| Interest (2004)       Image: Termany (2004)       Image: Termany (2004) </td                                                                                                    |
| Examel Disco       Department for Business,<br>Invocation & Skills       Signature         Examel Disco       Discourse       Discourse         Reference       Organisation Department for Business, Innovation and<br>Bis       Decarparcy States In use ()         Reference       Discourse       Discourse         Reference       Discourse       Discourse         Reference       Disc                                                                                                    |
| Standard Options       Site Team Management         Press       Site Team Management for Business, Innovation and Bills         Standard Options       Pressions         Help       Address VICTORIA STREET         Constract Stafford       Constract Stafford         Standard Options       Markets in USE Options         Help       Address VICTORIA STREET         Constract Stafford       Constract Stafford         Stafford       Constract Stafford         Stafford       Stafford         Stafford       Stafford         Markets to Stofford       Stafford         Storted Press       Stafford         Storted Press       Stafford         Storted Press       Stafford         Storted Press       Stafford         Storted Press       Stafford         Storted Press       Stafford         Storted Press       Stafford         Storted Press       Stafford         Storted Press       Stafford         Storted Press       Stafford         Storted Press       Stafford         Storted Press       Stafford         Storted Press       Stafford         Address Storted Press       Stafford         Store Stafford                                                                                                    |
| Standard Options          Site Team Management         Site Sportment for Business, Innovation and         Shills         Department/Division Export Control Organisation         Address / UTORNA STREET         LONCON         Subject         Soundary Option         Teachack to         ECO/MoD         Teachack to         ECO/MoD         Teachack to         ECO/MOD         Teachack to         ECO/MOD         Teachack to         ECO/MOD         Teachack to         ECO/MOD         Teachack to         ECO/MOD         Teachack to         ECO/MOD         Teachack to         ECO/MOD         Teachachachachachachach                               |
| Site Team Management       Organisation Department for Business, Innovation and<br>Skills     Occupancy Status In use ()       Department/Division Export Control Organisation     Turn Number ()       Center ECO/MoD<br>Feedback to<br>ECO/MoD     Control Control Organisation       Terestry Policy<br>ECO/MoD     Control Control Organisation       There are a number of roles available to assign to users for this site. See the information hints by each role to see what each one is for. The<br>roles are have are for this site only. To give the user access to all sites add them to the organisation team. To add a user did. 'Add Person'<br>and eather their name and their email address. The email address. The same as used to sign up for a SPIRE account.       Hide All Details     Befresh                                                                                                    |
| Site Team Management           Organisation Department for Business, Innovation and<br>Bulls         Occupancy Status In use ()           Standard Options         Peartment/Ovision Export Control Organisation           Help<br>Integration         Control Control Organisation         Turn Number ()           Control Control Organisation         Standard Options           Control Control Organisation         Turn Number ()           Control Control Organisation         Standard Options           Control Control Organisation         Standard Options           Control Control Organisation         Standard Options           Control Control Organisation         Standard Options           Control Control Organisation         Standard Options           Control Control Organisation         Standard Options           Control Control Organisation         Standard Options           Control Control Organisation         Standard Options           Control Control Control Organisation         Standard Options           Control Control Control Control Control Organisation team         Standard Options           Ecol/Help         Standard Options         Standard Options           Standard Options         Standard Options         Standard Options           Control Control Control Control Control Control Control Control Contrester         Standard Optins                                                                                                    |
| Standard Options     Organisation Department for Business, Innovation and<br>Skills     Occupancy Status In use ()       Standard Options     Pepartment/Division Export Control Organisation<br>Kills     Turn Number ()       Pepartment/Division Export Control Organisation<br>Control February<br>Seconds to be<br>ECO/HeD     Control Vision Export Control Organisation<br>LONDON     Turn Number ()       Feature EtCO/HeD     Control Vision Export Control Organisation<br>LONDON     Turn Number ()       Feature EtCO/HeD     Control Vision Export Control Organisation<br>LONDON     Turn Number ()       FEO/HeD     Control Vision Export Control Organisation team. To add a user click. 'Add Person'<br>and enter their name and their email address. The same as used to sign up for a SPIRE account.       Hide All Datails     Sefresh                                                                                                    |
| Organisation Department for Business, Innovation and<br>Standard Options         Occupancy Status In use ()           Standard Options         Department/Division Export Control Organisation<br>(Security Policy)         Turn Number ()           Integration of the status of the status                                                                                                 |
| Standard Options         Department/Violation Export Control Organization         Turn Number ()           Help         Address / UCTORIA STREET         Comments           Constant EE00/Mob         LOHOON         SWIH 0ET           Constant EE00/Mob         SWIH 0ET         Comments           Second Pablicy         South Y United Kingdom         Second Pablicy           EE00/Mob         There are a number of roles available to assign to users for this site. See the information hints by each role to see what each one is for. The roles rat have an for this site only. To give the user access to all sites add them to the organization team. To add a user click. 'Add Person' and enter their name and their email address. The enail address. The enail address. The enail address must be the same one as used to sign up for a SPIRE account.           Hide All Datails         Refresh                                                                                                    |
| Cleantry EEO/Mon         LOIDON           SW1H GET         SW1H GET           Recently Policy         Country United Kingdom           EEO/Mon         There are a number of roles available to assign to users for this site. See the information hints by each role to see what each one is for. The roles as there are for this site add them to the organization team. To add a user click. Yadd Person <sup>®</sup> and entire their name and their email address. The email address must be the same one as used to sign up for a SPIE account.           Hide All Datails         Refresh                                                                                                    |
| Security Policy         Country United Kingdom           Feedback to ECO/MeD         There are a number of roles available to assign to users for this site. See the information hints by each role to see what each one is for. The role rate are for this is text, only on the user access to all sites add them to the organization team. To add a user click 'Add Person' and enter their name and their email address. The email address must be the same one as used to sign up for a SPIRE account.           Hide All Details         Refresh                                                                                                    |
| ECO/MeD There are a number of roles available to assign to users for this site. See the information hints by each role to see what each one is for. The roles rack there are for this site only. To give the user access to all sites add them to the norganisation team. To add user disk "Add Person" and enter their name and their email address. The email address must be the same one as used to sign up for a SPIRE account.  Hide All Details Refresh                                                                                                    |
| and enter view name and view entain address. The entain address must be vie same one as used to sign up for a detric account.                                                                                                    |
| Hide All Details Refresh                                                                                                    |
|                                                                                                    |
| Central Contact Details Spire Site Application Application Application Application Contact Details Administrator Substitute Preparer Utience Contact Contact C |
|                                                                                                    |
| Save Contacts Add Person Copy Ieam                                                                                                    |
| Cancel                                                                                                    |
|                                                                                                    |
|                                                                                                    |
|                                                                                                    |
|                                                                                                    |
|                                                                                                    |
|                                                                                                    |
|                                                                                                    |
|                                                                                                    |
|                                                                                                    |
|                                                                                                    |
|                                                                                                    |
| Total                                                                                                    |
|                                                                                                    |

The SPIRE Site Administrators are the equivalent of the Organisation Administrators described above but they only have the access rights to add, edit or delete users for the site (but not for the organisation or for other sites, unless they have administrator rights for these). They won't be able to change most the details of the site, this would fall to the Organisation Administrator. Again we recommend that there are at least two Spire Site Administrators per site to retain flexibility for amending details of users at a local level.

| SPIRE - New S                                                                                                    | Spire                                                                                                    | Applie                       | ant - Mi                             | eresoft Int                             | ernet Explo                    | rer provie                   | ied by FU.                 | IITSU                                         |                                    |                              |                                |                       |                                 |                     |               |              |            | _ 7        |          |
|----------------------------------------------------------------------------------------------------|----------------------------------------------------------------------------------------------------|------------------------------|--------------------------------------|-----------------------------------------|--------------------------------|------------------------------|----------------------------|-----------------------------------------------|------------------------------------|------------------------------|--------------------------------|-----------------------|---------------------------------|---------------------|---------------|--------------|------------|------------|----------|
| File Edit View                                                                                                    | Fav                                                                                                    | orites                       | Tools H                              | elp                                     |                                |                              |                            |                                               |                                    |                              |                                |                       |                                 |                     |               |              |            |            | <b>~</b> |
| G -<br>Back Fi                                                                                                    | Orward                                                                                                    |                              | Stop                                 | Refresh                                 | Home                           | Search                       | Favorites                  | History                                       | Mail *                             | Print                        | Edit (                         | Discuss               | Research                        | Messenge            | er.           |              |            |            |          |
| Address 🍓 http://                                                                                                    | /spapp                                                                                                    | 1.fivium.                    | .co.uk/foxs                          | spiredev/fox                            |                                |                              |                            |                                               |                                    |                              |                                |                       |                                 |                     |               |              |            |            | Go       |
| Links 💩 ECO Web                                                                                                    | > 🚳                                                                                                    | Branding                     | ) 💩 Wel                              | b Publishing 1                          | 'oolkit 🔬 TF                   | L 🕘 Matri                    | × Training 🤞               | 🛐 Trains (NEEA)                               | 🕘 Rhythmys                         | : 🕘 SPIRE                    | 🍓 CILIP CD                     | IS L85E               | 🐌 COI usa                       | bility toolkit      | 🕘 Civil Pages | 😸 BL TeamsRe | 街 Sitecore | 😸 JISCmail |          |
| Standard Options                                                                                                    |                                                                                                    | Part                         | 3 of 4 -                             | - User Ac                               | Cess                           |                              |                            |                                               |                                    |                              |                                |                       |                                 |                     |               |              |            |            |          |
| Contact ECO/MoD<br>Security Policy<br>Feedback to<br>ECO/MoD                                                                                                    |                                                                                                    | Use th<br>their g<br>the 'Si | is screen<br>jven role<br>ite Users' | to set up t<br>for all site<br>section. | the user acce<br>s in the orga | iss for your<br>nisation. Fi | application<br>or more cor | s. You can add<br>trol over the a             | d users at the<br>ccess given, u   | 'Organisatic<br>sers can be  | on' level vhei<br>granted acce | re they t<br>ess to p | will have acc<br>articular site | ess in<br>s only in |               |              |            |            |          |
|                                                                                                    |                                                                                                    | orga                         | anisati                              | on Users                                | 3                              |                              |                            |                                               |                                    |                              |                                |                       |                                 |                     |               |              |            |            |          |
|                                                                                                    |                                                                                                    | These<br>inform              | users will<br>ation of               | ll be given<br>their roles i            | access for the                 | eir selecteo<br>r manage f   | i roles acro<br>che people | rs <b>all sites</b> . Th<br>in it click on th | e people listec<br>e 'Set access p | f belov are<br>priviledges f | in this main<br>or the organ   | team. Fi<br>istion (a | or more det<br>all sites)' lin  | ailed<br>k below.   |               |              |            |            |          |
|                                                                                                    | Note that you have been automatically added as a Team Coordinator' and Corganization administrator' at this lavel by creating this<br>registration. Should you white no take with is level of access, you can set up another 'organization administrator' who vill then be able to<br>amend your access level or delate you as a user.<br>Organization level usere<br>Mrs Edvins Obbome |                              |                                      |                                         |                                |                              |                            |                                               |                                    |                              |                                |                       |                                 |                     |               |              |            |            |          |
|                                                                                                    |                                                                                                    |                              |                                      |                                         |                                |                              |                            |                                               |                                    |                              |                                |                       |                                 |                     |               |              |            |            |          |
|                                                                                                    |                                                                                                    |                              |                                      |                                         |                                |                              |                            |                                               |                                    |                              |                                |                       |                                 |                     |               |              |            |            |          |
|                                                                                                    | Set access privileges for the organization (all sites) Site Users                                                                                                    |                              |                                      |                                         |                                |                              |                            |                                               |                                    |                              |                                |                       |                                 |                     |               |              |            |            |          |
|                                                                                                    |                                                                                                    |                              |                                      |                                         |                                |                              |                            |                                               |                                    |                              |                                |                       |                                 |                     |               |              |            |            |          |
| Users with privileges in this section have access to their respective sites only. For more detailed information of their roles and to add or manage the people in it dick on the "Setup site priviledges" link below.                                                                                                    |                                                                                                    |                              |                                      |                                         |                                |                              |                            |                                               |                                    |                              |                                |                       |                                 |                     |               |              |            |            |          |
|                                                                                                    |                                                                                                    | Divisi                       | ion Title                            |                                         |                                | SH                           | e Address                  |                                               | Team Me                            | embers                       | Actio                          | ns                    |                                 |                     |               |              |            |            |          |
|                                                                                                    |                                                                                                    | Ехро                         | rt Control                           | Organisati                              | on                             | 1 LC<br>SV                   | VICTORIA S                 | TREET                                         |                                    |                              | Setup                          | Site Pri              | ivileges                        |                     |               |              |            |            |          |
|                                                                                                    |                                                                                                    | Secu                         | urity le                             | vel                                     |                                |                              |                            |                                               |                                    |                              |                                |                       |                                 |                     |               |              |            |            |          |
| • full control of this registration and who has access to SDIRE within your organisation, select the "Only people in the list above" option in the dopdown list below and make sure you have completed the user access details above to include all users who will need access to SPIRE. To have less security and allow anyone to repare and subwitt applications on behalf of the organisation, select "Anyone" from the diopdown left. The security of your registration and applications and that he level of user access a detamined by you are maintained. |                                                                                                    |                              |                                      |                                         |                                |                              |                            |                                               |                                    |                              |                                |                       |                                 |                     |               |              |            |            |          |
|                                                                                                    |                                                                                                    | 1                            | *Who ca                              | n prepare a                             | in application                 | n on behalf                  | of this org                | anisation? Se                                 | lect One                           |                              | ~                              |                       |                                 |                     |               |              |            |            |          |
|                                                                                                    |                                                                                                    |                              | *Who c                               | an submit a                             | n applicatio                   | n on behalf                  | of this org                | anisation? Se                                 | lect One                           |                              |                                |                       |                                 |                     |               |              |            |            |          |
|                                                                                                    | 1                                                                                                    |                              |                                      |                                         |                                |                              |                            |                                               |                                    |                              |                                |                       |                                 |                     |               |              |            |            |          |
|                                                                                                    |                                                                                                    |                              | Previou                              | IS                                      | Save and                       | Exit                         | Next                       |                                               |                                    |                              |                                |                       |                                 |                     |               |              |            |            |          |
|                                                                                                    | 1                                                                                                    |                              |                                      |                                         |                                |                              |                            |                                               |                                    |                              |                                |                       |                                 |                     |               |              |            |            |          |
| 🛎 Done                                                                                                    | 1                                                                                                    |                              |                                      |                                         |                                |                              |                            |                                               |                                    |                              |                                |                       |                                 |                     |               |              | 😨 Inter    | net        |          |
| 🥐 start 🌖                                                                                                    | 1                                                                                                    | <b>e</b> 0                   | 🗀 🗀                                  | × v 🕑                                   | 🥥 😂 🤜                          | ی 🌪 🕒                        | s 🖻 🗶                      | 0 🛃 🕑                                         |                                    |                              |                                |                       |                                 |                     |               |              |            | 16:09      |          |
|                                                                                                    | 1                                                                                                    | Compan                       | yRegistrat                           | ion 🛛 🖸                                 | D Inbox - Micro                | osoft Out                    | an seit                    | E - New Spire Ap                              | 🦉 untit                            | led - Paint                  |                                |                       |                                 |                     |               |              |            | 02/03/20   | )10      |

- The final part of step 3 is the security level. The answers to the two questions indicate whether you want anyone to be able to prepare and submit an application on behalf of your company or only those users that have been nominated on SPIRE. For each question, you have one of two options to choose from – either 'Only people in the list above' or 'Anyone'.
  - If you select **'Only people in the list above'**, you are ensuring noone else can make an application in the name of your company and also ensuring that only those users that have been nominated on SPIRE can be involved in the export licensing process (to whatever access level you have determined). You are effectively protecting your organisation and ensuring the security of your interactions with ECO.
  - You may decide however, that you need to allow the flexibility for anyone to apply for licences on behalf of your company. If this is the case, you should answer '**Anyone**' to this question. We would recommend against choosing this answer in all instances. If you need increased flexibility, ensure that you have sufficient sites and users set-up to allow for any unforeseen circumstances to be dealt with and the required licences applied for.
- Once you have answered these questions, click on 'Next'.
- NOTE: Completing both questions is mandatory. If you fail to answer the questions before moving to the next screen you will receive an error

prompt  $\mathbf{X}$  before you can more forward.

• <u>**Tab 4**</u> is the last part of the registration process when you can submit the registration.

| 🛃 SPIRE -                   | - New Spi                                                               | ire Applii  | cant - M     | icrosoft Inte                     | rnet Explore   | er provide  | ed by FUJF    | ISU             |               |                |             |            |              |              |               |               |          | _ 7 🗙              |
|-----------------------------|-------------------------------------------------------------------------|-------------|--------------|-----------------------------------|----------------|-------------|---------------|-----------------|---------------|----------------|-------------|------------|--------------|--------------|---------------|---------------|----------|--------------------|
| File Edit                   | View F                                                                  | avorites    | Tools H      | Help                              |                |             |               |                 |               |                |             |            |              |              |               |               |          | <b>A</b>           |
| 0                           | . €                                                                     |             | ×            | 2                                 | 6              | $\rho$      | *             | <b>6</b>        | 2             | 2              | 2           |            | 1            | - 28         |               |               |          |                    |
| Back                        | Forw                                                                    | ard         | Stop         | Refresh                           | Home           | Search      | Favorites     | History         | Mail          | Print          | Edit        | Discuss    | Research     | Messenge     | r             |               |          |                    |
| Address @                   | http://spi                                                              | app1.fivium | n.co.uk/fox  | (spiredev/fox<br>ab Publiching Tr | ्राहर 🍙 रहा    | a Matrix    | Training 🎳    | Trains (NEEA)   | an Phother    |                | : 🔊 cum     | CDC18/SE   | and COLUMP   | dity toolkit | a Civil Pagar | al RI Teamr≹e | Siterore | Go Discret         |
|                             | CO W60 4                                                                | Testing     | 9 <u>6</u> w | so r doilsning re                 | ow 💽 ne        | Madrix      | nanng 🌚       | Trains (NECH)   | C NAVANA      | /× 💽 5/1/0     | . El citi   | COSTICE    | COI USUC     | ancy coolise | CHILIDGES     | E realisite   | Sitecore |                    |
| DIC Department for Business |                                                                         |             |              |                                   |                |             |               |                 |               |                |             |            |              |              |               |               |          |                    |
|                             | S                                                                       | Innova      | tion 8       | Skills                            |                |             |               |                 |               |                |             | Busi       | 5<br>Dess    |              |               |               |          |                    |
|                             | Business<br>Link                                                        |             |              |                                   |                |             |               |                 |               |                |             |            |              |              |               |               |          |                    |
|                             |                                                                         |             |              |                                   |                |             |               |                 |               |                |             |            |              |              |               |               |          |                    |
|                             | Applicant Department for Business, Innovation and Skills Status Pending |             |              |                                   |                |             |               |                 |               |                |             |            |              |              |               |               |          |                    |
|                             |                                                                         | 1)          | Organisa     | ition Details                     | 2)             | Sites       |               | 3) Security     |               | 4) Subm        | it          |            |              |              |               |               |          |                    |
|                             |                                                                         | _           | _            |                                   |                |             |               |                 |               |                | L           |            |              |              |               |               |          |                    |
| Standard C                  | ptions                                                                  | Part        | 4 of 4       | - Submit I                        | Registratio    | n           |               |                 |               |                |             |            |              |              |               |               |          |                    |
| Contact ECO                 | D/MoD                                                                   | 0.0.00      | a chan ittea | d universited                     | ration will be | reuteured b |               | our vooistvoti  | an uill ha ce | malata         |             |            |              |              |               |               |          |                    |
| Security Pol<br>Feedback to | licy                                                                    | Pleas       | e upload     | any docume                        | nts that are r | elevant to  | the SPIRE n   | egistration of  | your organi   | sation, e.g. : | A Compan    | ies House  | Registration |              |               |               |          |                    |
| ECO/MoD                     |                                                                         | Certif      | icate. Suj   | pplying these                     | documents r    | nay speed   | l up the regi | stration proce  | ss, hovever   | it is not cor  | npulsory to | o upload a | ny document  | s.           |               |               |          |                    |
|                             |                                                                         |             |              |                                   |                |             |               |                 |               |                |             |            |              | _            |               |               |          |                    |
|                             |                                                                         |             | File Ty      | /pe                               |                | Up          | loaded By     | File            |               |                |             |            | Actions      | -            |               |               |          |                    |
|                             |                                                                         |             |              |                                   |                |             |               | Filename        | •             |                |             |            |              |              |               |               |          |                    |
|                             |                                                                         |             | Comp         | any Registra                      | ion Documen    | ts          |               | Descripti       | ion           |                |             |            | Clear        |              |               |               |          |                    |
|                             |                                                                         |             |              |                                   |                |             |               | View            | Save as       | Cł             | noose file. |            |              |              |               |               |          |                    |
|                             |                                                                         |             | Add Co       | mpany Regi                        | stration Docur | nents       |               |                 |               |                |             |            |              |              |               |               |          |                    |
|                             |                                                                         |             |              |                                   |                |             |               |                 |               |                |             |            |              |              |               |               |          |                    |
|                             |                                                                         |             | Previo       | us                                | Save and Ex    | dit         | Submit        |                 |               |                |             |            |              |              |               |               |          |                    |
|                             |                                                                         |             |              |                                   |                |             |               |                 |               |                |             |            |              |              |               |               |          |                    |
|                             |                                                                         |             |              |                                   |                |             |               |                 |               |                |             |            |              |              |               |               |          |                    |
|                             |                                                                         |             |              |                                   |                |             |               |                 |               |                |             |            |              |              |               |               |          |                    |
|                             |                                                                         |             |              |                                   |                |             |               |                 |               |                |             |            |              |              |               |               |          |                    |
|                             |                                                                         |             |              |                                   |                |             |               |                 |               |                |             |            |              |              |               |               |          |                    |
|                             |                                                                         |             |              |                                   |                |             |               |                 |               |                |             |            |              |              |               |               |          |                    |
|                             |                                                                         |             |              |                                   |                |             |               |                 |               |                |             |            |              |              |               |               |          |                    |
|                             |                                                                         |             |              |                                   |                |             |               |                 |               |                |             |            |              |              |               |               |          | ~                  |
| 🙆 Done                      |                                                                         |             |              |                                   |                |             |               |                 |               |                |             |            |              |              |               |               | 💙 Interr | net                |
| 🦺 star                      | <u>rt</u> ) (                                                           |             | 🖾 🗖          | × • •                             | ا 🖳 🍋 🥥        | 2) 🌳 🗉      | 2 🗙 🖉         |                 |               |                |             |            |              |              |               |               |          | 17:01<br>S Tuesday |
|                             |                                                                         | Inbox -     | Microsoft    | Out 🧧                             | SPIRE - New S  | pire Ap     | Compa         | nyRegistration. |               |                |             |            |              |              |               |               |          | 02/03/2010         |

- Here we will ask you to upload the company registration documents (for example a Companies House Registration Certificate). You should scan this document in (if possible) and upload it by clicking on 'Choose File'. You will then be taken to a window where you can browse for the document and choose to upload it. If this has been successful, you will see a green tick (too large to replicate here). (If you see a large red cross, the file has not been uploaded properly and you should try again.) Close that window and details of the file will appear in the 'Upload Registration Documents' table shown above. You can choose to replace this file if the wrong document has been added, either delete the file, or click on 'Replace File' to choose another document.
- This is not a mandatory requirement but it may speed up the registration process if there are relevant documents that you think we should see.
- Whether you have uploaded any documents or not, you then need to click 'Submit' (provided you are happy with all of the details you have included in the registration).

#### 5. What happens next

- Once you have submitted the registration via SPIRE, ECO will then send a letter (posted in hard copy) to the Authorised Company Executive (e.g., Company Secretary), <u>as nominated in the Companies House</u> registration, at the Companies House Registered address.
  - This letter will ask the company secretary to sign a declaration stating that the user that has set up the account is authorised to do so by the company, that they are further authorised to nominate additional users within the registration and at the required access levels.
  - They will also be declaring that that initial user is responsible for the overall accuracy of applications made under SPIRE (including those prepared or submitted by other users).
  - It is therefore imperative that companies nominate a company representative who has that level of authority and can take responsibility of the SPIRE registration in this way.
  - The declaration will then need to be sent in hard copy (with an original signature) back to ECO at the following address: Licence Reception, Export Control Organisation, Floor 3, 1 Victoria Street, London, SW1H 0ET
- The name of the user will be noted in a schedule to the letter so that the Company Secretary (or equivalent) can contact that individual with any questions that they may have. We advise that the user setting up the registration on SPIRE should contact the Company Secretary (or equivalent) once they have submitted the registration to warn them that a letter is on it's way and that it is very important that it is signed and returned as soon as possible so that the registration can be activated.
- We will not be able to activate the SPIRE registration without a hard copy of the declaration signed by the Company Secretary (or equivalent). It has proved necessary to include this step in the process to protect companies against fraudulent registrations being made using their Companies House registration details which are available to the public.
- Once the hard copy declaration has been received by us, and providing we are content, we will activate the registration. Once this is done, an email will be sent to the user who set up the registration indicating that they should go to their workbasket. If you then select the 'Manage Registrations' option in the left hand banner (as before), you will see your registration and the 3<sup>rd</sup> column along indicated the registration status which should say 'Approved'.
- If you need to add additional sites or users, you can do this by selecting the 'Update' option in the actions column of the relevant registration.

## 6. Company scenarios

#### • Company set-up 1

- 1 Companies House Registration number
- 1 Site same as registered address

The person within the company with lead responsibility for export control should register on SPIRE and then set up the company with the CH reg no and the one site listed. There can be as many users (at whatever level is required) as the company would like. As there is only one site, the users can be set up at organisation level or at site level.

If there is only one person who applies for licences, they will be the organisation administrator. However, we advise that another individual within the company is also given this level of access so that they can use SPIRE and set up other users should the main contact leave the company or not be available for whatever reason.

If there is a chance that additional sites will be added to the company at some point in the future, it is advisable that the users are set up at the site level so that the new site can be set up separately from the organisation at that time.

## <u>Company set-up 2</u>

- 1 Companies House Registration number
- 1 Site different to registered address

This is done in exactly the same way as 'Company set-up 1' except different address details are entered in Part 2 to reflect the fact that the site is not at the same address as the registered company.

## <u>Company set-up 3</u>

1 Companies House Registration number

1 or more sites

The person within the company with lead responsibility for export control should register on SPIRE and then set up the company with the Companies House registration number and any or all of the sites using that number. It is recommended that all sites are added even if no exports are currently undertaken from some sites. This will give you the flexibility to export from such sites should the need arise. There can be as many users (at whatever level is required) as the company would like for the organisation and per site.

It should be decided which users need to be set up at an organisation level. These users will have access to all sites at whatever level of access is permitted. Therefore, if a user has submitter access at an organisation level, they will have that access for all sites. At least one administrator should be set up at the organisation level. This is to ensure continuity of access to the registration.

It is not necessary to add all sites and users when the initial registration is made. Once the registration has been activated, the organisation administrator can add the sites themselves or can set up another organisation administration (or more) to add the sites. It should then be decided which users need to be set up for each site. Once an administrator has been added for each site, authority can be delegated to that person to set up other users for the site or the organisation administrators can set up the users themselves. It is entirely up to each individual company to determine how the sites and users are set up and by whom.

# <u>Company set-up 4</u>

More than 1 Companies House registration number 1 or more sites

Each separate Companies House registration number will need a separate registration on SPIRE. Each registration should follow the instructions above depending on the set-up of the company in question.

If a user is set up as a submitter for an organisation or site for more than 1 Companies House registration number, they will be able to submit applications for all the organisations or sites from the one SPIRE logon. They will not have to have a different logon for each registration.

# <u>Company set-up 5</u>

1 Companies House registration number Several business units involved in different activities

In this scenario, it may be difficult to nominate someone with overall responsibility for export controls within the company if each business unit takes responsibility for their business unit but has nothing to do with the others in the company. Once the registration has been activated, each business unit would be set up as a site and the SPIRE site administrator would set up their users independently of the other business units. Therefore a decision would need to be taken regarding who should set up the registration in the first place. It will be down to the company to make this decision. It would then be recommended that this person be the organisation administrator.

If, however, this user is directly involved with one of the business units, it could be prudent to add a user from each of the other business units as organisation administrators to ensure all have an equal standing within the registration. Once the registration is set up, it could be decided that the company secretary (or equivalent), becomes the organisation administrator on

the understanding that each business unit is responsible for their own site administration.

# • Consultants (or equivalent)

If a consultant is engaged to submit licence applications on behalf of a company, they can register as per one of the company set-ups described above. However, the letter that we send out will still go to the Company Secretary of the company nominated in the registration.

If a consultant is a user in the registration of multiple companies, they will be able to see details (dependent on level of user access) of all applications for all those companies from the one SPIRE logon.

Export Control Organisation Last Updated: March 2010